# e-clickサイトオーナーマニュアル

# 目次

| クイックガイド 3              |
|------------------------|
| e–click とは             |
| <b>サイトオーナーログイン方法</b> 7 |
| サイトオーナー管理画面トップページ8     |
| <b>広告を探す</b> 12        |
| ◆ かんたん検索12             |
| ◆ 詳細検索                 |
| ◆ 新着プログラム              |
| ◆ 広告素材一括取得             |
| ◆ 提携中18                |
| ◆ <b>プロポーズ中</b>        |
| ◆ 自動承認(提携)             |
| ◆ 本人購入(申込)可            |
| ◆ twitter 投稿可          |
| プロモーション                |
| ◆ プレゼントキャンペーン          |
| レポート                   |
| ◆ レポート TOP             |
| <b>オススメ機能</b>          |
| ◆ ローテーションパナー           |
| ◆ <b>ランダムバナー</b>       |
| ◆ ブログパーツ               |
| ◆ マイモール                |
| ◆ <b>商品リンク</b>         |
| ◆ □コミレビュー              |
| ◆ 逆プロポーズ               |
| ◆ 登録情報変更               |
| ◆ 運営サイト管理              |
| ◆ メールマガジン受信設定          |
| ◆ リンクの表示設定             |
| ◆ パスワード変更              |

| ◆ twitter 連携設定  | . 49 |
|-----------------|------|
| ◆ 退会手続き         | . 53 |
| お問い合わせ          | . 55 |
| 成果報酬支払い依頼       | . 56 |
| オススメプログラム 貼るコレ! | . 57 |
| ◆ 全自動ランダムバナー    | . 58 |
| WEBメール          | . 59 |
| ◆ 新規メール作成       | . 60 |
| 用語集             | . 63 |
| よくある質問          | . 64 |

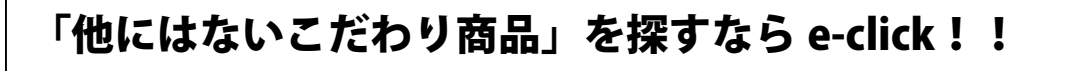

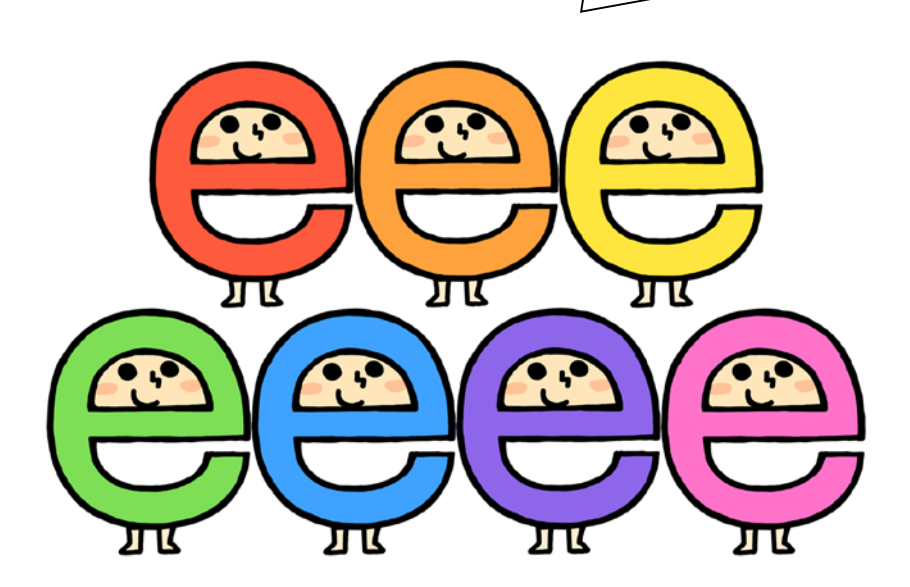

# クイックガイド

- サービスご利用の流れ
- 1. 弊社からのメールに記載されている「ログインID」と「パスワード」を使ってサイトオ ーナー管理画面にログインしてください(パスワードは変更可能です)。
- サイトオーナー管理画面上部の「広告を探す>かんたん検索・詳細検索・新着プログラム」から気になる広告プログラムを検索し、提携を申請します(申請を断られる場合もございますのでご了承ください)。
- ☆ 「詳細検索」を使うと広告主の会社所在地でも検索できます。
- 広告主と提携後リンクコードを取得し、登録サイトに貼り付けます(登録サイトが 複数ある場合はサイトごとにリンクコードが違いますのでご注意ください)。
- 成果が500円以上になりましたらサイトオーナー管理画面上部右側「成果報酬支払い依頼」からご依頼ください。翌月25日に振込まれます。クリック数などの実績は「レポート」よりご確認いただけます。

☆プレゼントキャンペーン実施中☆

e-clickでは定期的に商品のプレゼントキャンペーンを行っております。(詳細→24P) e-clickに参加している広告主から商品サンプルをいただき、当選した提携サイトオー ナー様が実際に使いレビューを書いて宣伝するという形になります。 プレゼントは送料も含めて無料、もちろん成果報酬も発生!ぜひご応募ください!!

☆お友達をご紹介ください☆ e-clickをご紹介いただくことで、サイトオーナー新規登録1件につき600円の報酬を お支払いするプログラムです!ぜひお友達をご紹介くださいませ! プログラム名:「イークリック (e-click)」のバナーをご利用下さい。

- 提携申請の方法(詳細→12P)
- 1. サイトオーナー管理画面上部の「広告を探す」>かんたん検索・詳細検索・新着 プログラムの項目から広告を検索してください。
- 2. 広告内容や成果報酬など確認し、「提携申請」ボタンをクリックしてください。チェ ックボックスを使うことで複数一括申請が可能です。

| プログラム検索結界         | E E E E E E E E E E E E E E E E E E E        |                                                |
|-------------------|----------------------------------------------|------------------------------------------------|
| 検索結果9件(1件から9件表示)  |                                              | 表示件数                                           |
| 1                 |                                              | 10件   <u>20件</u>   <u>50件</u>                  |
| □ ─括提携 ×          | ールの送信先に設定                                    |                                                |
| □ [e-click] 広告主資料 | 請求 Auto                                      | 未提携                                            |
| 成果輻調              | 5000.0円                                      | アピールサイト                                        |
| 広告主               | 株式会社日本システム開発                                 | 選択してください 🔽                                     |
| ブログラム内容           | アフィリエイトサービス「e-click」の広告主募集ブログラム。             | 提携申請                                           |
| 成果発生条件            | 契約(ビジネスプランのみ)                                | 「パナーサンプルを見る                                    |
| 成果キャンセル条件         | ・フリーブランでの契約<br>・資料請求のみ<br>・資料請求から1ヵ月以上経過したもの | <ul><li>■ロコミレビューを見る</li><li>● 逆プロポーズ</li></ul> |
| 提携サイト条件           | ・アダルト/出会い/ギャンブル等はNG                          | → 本人購入発生ボタン                                    |
| リスティング広告          | リスティング広告を認める                                 |                                                |
| バナークリック有効期間       | 30日                                          |                                                |
| 本人購入 リスティング       | 商品リンク twitter投稿 モバイル対応                       |                                                |

- レポート確認の方法(詳細→26P)
- 1. サイトオーナー管理画面左のレポートにて一部の情報を確認できます。
- 2. 詳細を確認するにはサイトオーナー管理画面トップ上部の「レポート」内の「レポ ートTOP」をクリック。
- 3. 現在の確定成果速報、未確定報酬、本人申し込みの報酬を確認できます。
- 4. 総合レポート、成果別、提携広告プログラム別、広告素材(バナー)別で詳細を確認できます。

- □コミレビューの投稿方法(詳細→40P)
- 1. サイトオーナー管理画面左の「レビュー投稿」ボタンをクリックすると、現在提携している広告プログラムが表示されます(「広告を探す」>「提携中」でも可)。
- 2. 「ロコミレビュー投稿」ボタンをクリックします。
- 3. レビュータイトル、レビュー掲載URL、評価(五段階)、レビュー内容を記入してくだ さい。※レビュー掲載URLは必ずレビューを掲載したページのURLをご登録くださ い。
- 4. 「管理ページのみ公開」にチェックを入れると、e-click TOPページでは公開されま せんので、必要な方はご設定ください。
- 5. 弊社が口コミレビューの内容を確認し、問題無ければ掲載いたします(掲載完了 のメールを送信いたします)。
- 成果報酬支払い依頼の方法(詳細→56P)
- 1. サイトオーナー管理画面左もしくは上部の「成果報酬支払い依頼」ボタンをクリックします。
- 成果報酬額が500円以上であれば支払いを請求することができます。(口座の登録がまだの方は同ページ内のリンク先から設定できます)
- ☆ <u>楽天銀行・ジャパンネット銀行の場合は振り込み手数料0円です。</u>
- 提携広告主にメールを送る方法(詳細→59P)

<個別に送信>

- 「広告を探す」>「提携中」の「広告主にメッセージ送信」ボタンをクリックしてください。
- 2. 件名と本文を入力し、「確認」ボタンをクリックしてください。
- 3. 内容を確認し、問題無ければ「送信」ボタンをクリックしてください。

<複数の広告主に送信>

- 1. サイトオーナー管理画面上部の「WEBメール」をクリックします。
- 2. 左側メニューの「新規作成」をクリックし、「送信先の設定」ボタンをクリックします。
- 提携プログラム一覧が表示されますので、「広告主にメッセージ送信」ボタンをク リックしてください。チェックボックスで複数選択も可能です。
- 4. 件名と本文を入力し、「確認」ボタンをクリックしてください。
- 5. 内容を確認し、問題無ければ「送信」ボタンをクリックしてください。

# e-clickとは

<アフィリエイトサービスとは>

個人のブログやホームページに企業や商品のバナーやレビューを掲載して宣伝し、 そこから売れた場合報酬を受取る仕組みをアフィリエイトサービスと言います。 e-clickでは「広告主と提携し、自分のHPやブログに広告主サイトへのリンクを貼り、 成果報酬を受取る方」を「サイトオーナー」、「アフィリエイト募集サイト・広告提供者」を 「広告主」と言います。

<推奨ブラウザ>

Firefox/Google Chrome/IE

<e-clickの3つの特徴>

- 1. 個性的な広告主がたくさん登録しています!
- 2. お困りの際はスタッフが親身に対応いたします!
- 広告主を所在地で検索できます。旅行先で店舗をさりげなく取材することができます!

<その他の特徴>

- 登録無料!500円から振込可能!
- ・ とってもお得なプレゼントキャンペーンを定期的に実施!
- 広告主インタビューで商品の事が詳しく分かる!→商品を紹介しやすくなり、成果発生の可能
   性が高まる!!
- 簡単にショッピングモールを運営することができる機能「マイモール」!

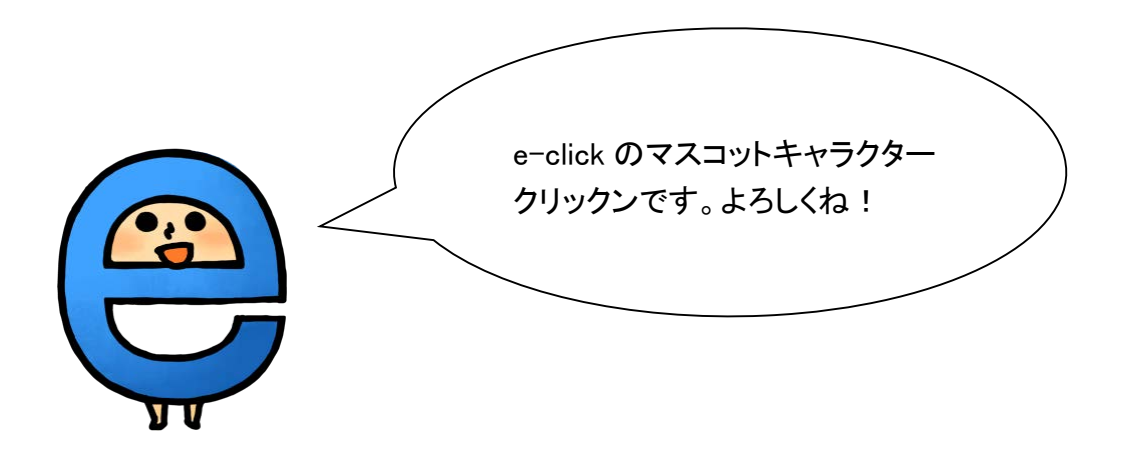

# サイトオーナーログイン方法

1. e-clickのトップページを開きます。(<u>http://www.e-click.jp/</u>)

2. 右上の「アフィリエイターログイン」をクリックします。

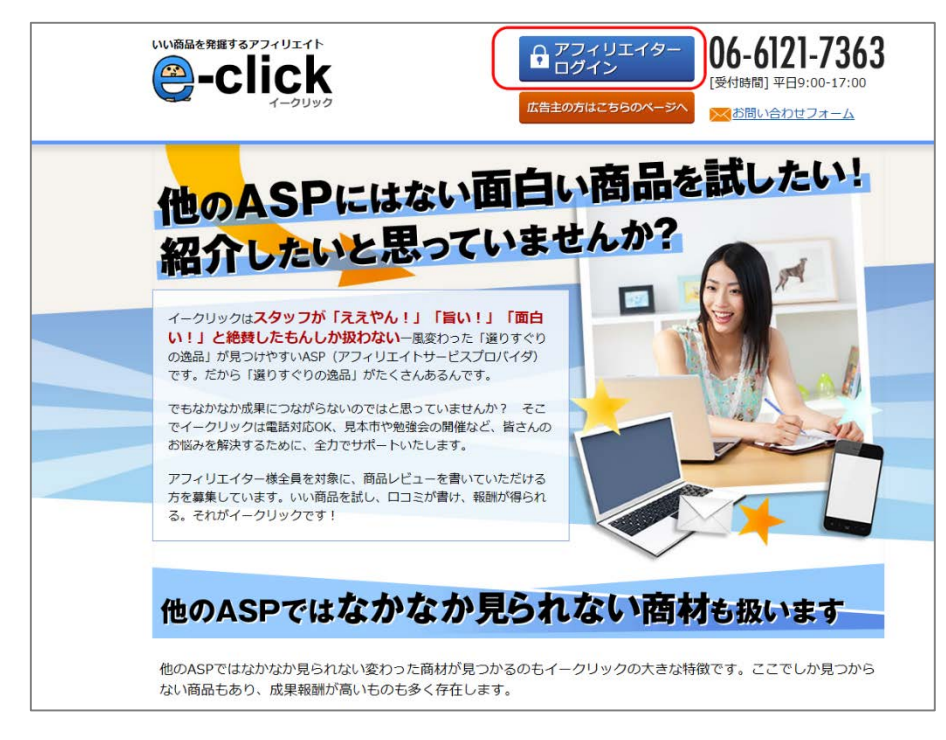

以下の画面に移動します。中央のログインID・パスワードを入力します。

| いい商品を発掘するアフィリエイト<br>・ ・ ・ ・ ・ ・ ・ ・ ・ ・ ・ ・ ・ ・ ・ ・ ・                                                                   | アフィリエイター     ログイン     の     ちらのなージへ     の     な     ちらのなージへ     あ問い合わせフォーム                  |
|----------------------------------------------------------------------------------------------------|---------------------------------------------------------------------------------------------|
| サイトオーナ                                                                                                    | ー (アフィリエイター) 専用ログインフォーム                                                                     |
|                                                                                                    | DダインID<br>バスワード<br>ログイン                                                                     |
|                                                                                                    | バスワードを忘れた方はこちら                                                                              |
| <ul> <li>(ログインできない</li> <li>半角英数字で入力</li> <li>大文字・小文字で</li> <li>大文字・小文字で</li> <li>パスワードの後ろ</li> <li>それでもログイン</li> </ul> | 方へ】<br>りしてください<br>問題違いはありませんか?<br>5にスペースが入っていませんか?<br>-できない場合は <u>しパスワードの再発行】</u> を行ってください。 |

# サイトオーナー管理画面トップページ

# 最初に、画面上部のよく使う部分を上から順に説明いたします。

| テストイークリック様の振込 | 可能金額:0円 🔰 <u>(広告0</u> | <u>)貼り方】 💚 【管理画面</u>         | マニュアル(PDF)]                               |        | ランク:駆け出し                                         |
|---------------|-----------------------|------------------------------|-------------------------------------------|--------|--------------------------------------------------|
| e-click       | こんにちは!テス<br>プロボーズ新着   | トイークリックさん!<br><u>0件、合計2件</u> | マム(ある質問(FAG))         の成果報酬         支払い依頼 |        | 6-6121-7363 <u>ログアウト</u><br>ルゼント<br>アンベーン WEBメール |
| トップページ        | 広告を探す                 | プロモーション                      |                                           | オススメ機能 | 登録情報                                             |
| 広告プログラム検索     |                       | Q                            |                                           |        |                                                  |

| テストイークリック様の振込可能金額:0円 |                                  |
|----------------------|----------------------------------|
| 作为可能会好               | 現在弊社にご請求いただくことが出来る金額です。500円以上で   |
| 派达可能並領               | あれば支払いをご請求いただくことができます。           |
| 広告の貼り方               | バナーの貼り方のマニュアルです。                 |
| 管理画面マニュアル            | 当マニュアルをPDFで開きます。                 |
| ランク                  | 現在のランクを表示しています。(詳細→ <u>43P</u> ) |

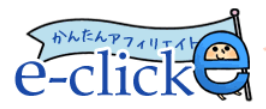

こんにちは!テストさん! <u>ブロボーズ新著0件、合計4件</u> <u>Webメール新著0件、未読1件</u>

. . . . . . . . . . . . . . .

| プロポーズとWEBメー | プロポーズ(→ <u>19P</u> )の新着件数、未読件数と         |
|-------------|-----------------------------------------|
| ル件数         | WEBメール(→ <u>59P</u> )の新着件数、未読件数が表示されます。 |
| よくある質問      | ご不明点がございましたらまずはこちらをご覧ください。              |
| た問い会わせ      | FAQおよび当マニュアルをご覧いただいても解決しない場合はこ          |
| の回いられて      | ちらからお問い合わせください。                         |
| ログアウト       | ログアウトしたい場合はこちらをクリックしてください。              |
| 成果報酬支払い依頼   | こちらから依頼する事が可能です。500円以上から依頼可能です          |
|             | (詳細→ <u>56P</u> )                       |
| 貼るコレ!       | オススメの広告プログラムを紹介しています。(詳細→ <u>57P</u> )  |
| ロコミレビュー     | ロコミレビューの説明ページに飛びます。(詳細→ <u>40 P</u> )   |
| プレゼント       | 現在応募受付中の商品を見る事ができます。(詳細→ <u>24 P</u> )  |
| キャンペーン      |                                         |
| WEBメール      | 提携中の広告主にメールを送る事ができます。(詳細→ <u>59P</u> )  |

|           | 広告を探す | プロモーション | オススメ機能 | 登録情報 |
|-----------|-------|---------|--------|------|
| 広告プログラム検索 |       | Q       |        |      |

| トップページ        | トップページに戻ります。                           |
|---------------|----------------------------------------|
| 広告を探す         | 広告の検索、広告素材の一括取得を行えます。(詳細→ <u>12P</u> ) |
| プロモーション       | 現在応募受付中の商品を見る事ができます。(詳細→ <u>24P</u> )  |
| レポート          | 登録サイトごとに成果やクリック数などを確認できます。             |
|               | (詳細→ <u>26P</u> )                      |
| ナフフィ機能        | 成果発生を促進する便利な機能を利用することができます。            |
| オススク協能        | (詳細→ <u>30P</u> )                      |
| <u> 这</u> 得桂却 | 登録情報の変更、パスワードの変更、退会の手続きが行えます。(詳細       |
|               | → <u>45P</u> )                         |
| 広告プログラム       | 入力したキーワードと関連性のある広告を表示します。より絞り込         |
| 検索            | んで探したい方は「 <u>広告を探す</u> 」をご利用ください。      |

次のページではトップページ全体についてご説明いたします。

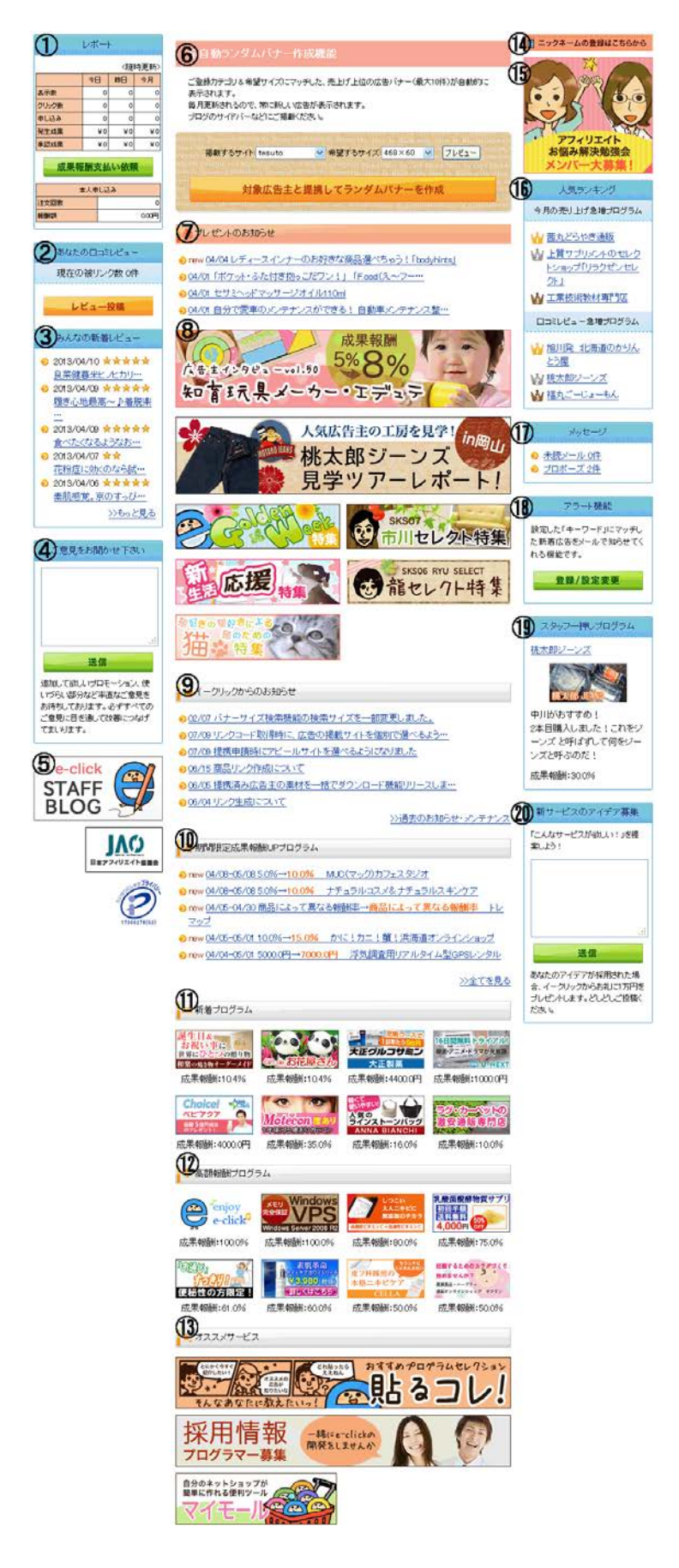

- ① …… 簡易レポートが表示されます。成果報酬の支払依頼を行えます。
- ②……ご自身で投稿された口コミレビューの確認と投稿が行えます。
- ③……他のサイトオーナー様が投稿した新着レビューを見ることができます。
- ④……e-clickへご意見がありましたらこちらから簡単にお送りください。
- ⑤ ……e-clickのスタッフブログと「JAO(日本アフィリエイト協会)」へのリンクです。
- ⑥ ……全自動ランダムバナーを作成することが出来ます。(詳細→<u>58P</u>)
- ⑦ ……プレゼントキャンペーンの詳細を確認できます。
- ⑧ ……最新の特集やオススメ広告プログラムなどが表示されます。
- ⑨……e-clickからのお知らせが表示されます。
- ⑩……期間限定で成果報酬アップをしている広告主について確認できます。
- ⑪ ……新着の広告プログラムを確認できます。
- 12……高額報酬の広告プログラムが表示されます。
- 13……e-clickオススメの機能・求人情報などが掲載されます。
- ⑭ ……ニックネームの登録をしていない方はこちらからご登録ください。
- 15 ……「アフィリエイトお悩み解決勉強会」へのリンクです。
- 16 ……当月の売り上げが急増している広告プログラムをランキング形式で表示します。(先月・先々月と比較して20%以上増えているプログラム)
- ① ……現在届いている未読メッセージです。
- 18 ……「キーワード」を登録したり設定変更したりすることが可能です。
  - 登録したキーワードにマッチした新着広告をメールでお知らせします。
- 19……e-clickスタッフー押しの広告プログラムとその成果報酬が掲載されます。
- 20 ……ほしいサービスや機能などございましたら、こちらからお送りください。

※当マニュアルに掲載しております画像はマニュアル作成当時のものです。 現在e-clickを利用していない広告主が掲載されていたり、成果報酬率などの情報が 現在と異なっていたりする場合がございます。予めご了承ください。

# 広告を探す

# ◆ かんたん検索

広告主から提供されている広告プログラムを「キーワード」入力、「カテゴリ」 を選ぶことによって、簡単に検索できます。提携も申し込めます。

| キーワード |                                                              |  |
|-------|--------------------------------------------------------------|--|
| カテゴリ  | 選択してください                                                     |  |
| オプション | <ul> <li>□本人申込OK</li> <li>□自動承認</li> <li>□商品リンクOK</li> </ul> |  |
|       | 検索                                                           |  |
|       |                                                              |  |

<キーワードについて>

広告主が登録しているキーワードは店名や商品名、「コスメ」「オーガニック」などの大まかなジャンル名が多く、「安い」など抽象的なワードではヒットしにくいのでご注意ください。

また、「かわいい」「カワイイ」のような場合、別々のキーワードとして認識されますので ご注意ください。

<オプションについて>

| 本人申込OK  | サイトオーナー様ご自身が購入して成果が発生する広告主を絞り込みます            |
|---------|----------------------------------------------|
|         | o                                            |
| 自動承認    | 申請を自動で承認してくれる広告主を絞り込みます。                     |
| 商品リンクOK | 商品リンク機能(→ <u>38P</u> )を使うことを認めている広告主を絞り込みます。 |

# ◆ 詳細検索

提携状況、プログラム種別、成果報酬率など、「かんたん検索」よりも更に細かく条件 を絞りこんで検索できます。提携も申し込めます。

☆ 「詳細検索」を使うと広告主の所在地でも検索できます。

# 1. 検索条件を設定し、「検索」ボタンをクリックします。

| +       |                                                                                                    |                |                               |                          |                  |  |
|---------|----------------------------------------------------------------------------------------------------|----------------|-------------------------------|--------------------------|------------------|--|
|         |                                                                                                    |                |                               | . <del>بر مربخ ( م</del> |                  |  |
| 提携状况    | <ul> <li>● すべて ○ 未提打</li> </ul>                                                                                                    | ▶ ○甲請甲 ○提      | 携中 ○提携谷詞                      | 2 ○ 速フロホー:               |                  |  |
| プログラム種別 | <ul> <li>□自動承認</li> <li>□商品リンク可能</li> <li>□本人申込みOK</li> <li>□ブレゼントキャンペーン実施中</li> <li>□twitter投稿</li> <li>□リスティングOK</li> <li>□イークリックのオススメ広告主</li> <li>□モバイル対応</li> </ul> |                |                               |                          |                  |  |
| 表示順序    | 新着 🖌                                                                                                    |                |                               |                          |                  |  |
| 表示件数    | 10件 🛩                                                                                                    |                |                               |                          |                  |  |
| プログラム地域 | 指定しない 🗸 ※者                                                                                                    | 3道府県を選択すると     | 会社所在地で検索                      | されます                     |                  |  |
| 成果報酬    |                                                                                                    | % ✔以上          |                               |                          |                  |  |
| 特別成果報酬  | □ 特別成果報酬設設                                                                                                    | 目があるものだけを表     | 示する                           |                          |                  |  |
|         | ○自分の登録力テ                                                                                                    | ゴリから選ぶ [ インら   | ァーネットサービス ]                   |                          |                  |  |
|         | ◎ 全てのカテゴリ                                                                                                    |                |                               |                          |                  |  |
|         | ○カテゴリを手動で                                                                                                    | "選ぶ            |                               |                          |                  |  |
|         | □ 趣味                                                                                                    |                | □ 生活                          |                          | □ ビジネス関連         |  |
|         | <ul> <li>ロ 座**</li> <li>ロ ファッション</li> </ul>                                                                                                    |                | □ 日用品·園書                      | ŧ                        | サイドビジネス(小遣い・副収入) |  |
|         | ■ 車・バイク                                                                                                    |                | ペット                           |                          | 🔲 オンラインショッピング    |  |
|         | 🔲 スポーツ・フィットネス                                                                                                    |                | 🔲 住まい                         |                          | 🔲 オフィス用品         |  |
|         | 🔲 アウトドア                                                                                                    |                | 📃 冠婚葬祭                        |                          | 🔜 就職・転職・バイト      |  |
|         | □ 旅行·航空券                                                                                                    |                | 📃 趣味・コレクション                   |                          | 📃 ビジネス・金融・株式・保険  |  |
|         | □ 美容·健康                                                                                                    |                | □ 家電製品・)                      | ション                      | □ 不動產·貸貸         |  |
| カテコリ    | 🔲 コスメ・美容関                                                                                                    | 連              | ■ 教育·学習·教養                    |                          | □ その他            |  |
|         | □ 健康食品・サ:                                                                                                    | プリ・健康用品        | □ 希望和認知                       | :4:                      | 🔲 玩具・ゲーム         |  |
|         | 🔲 ವಾಸ್ತಿರ್ವರ್ಗ                                                                                                    |                | □ ステーショナ                      | -U                       | □ 占い             |  |
|         | ■ 検索エンジン・                                                                                                    | リンク集           |                               | 1                        | ■ 競馬・ギャンブル       |  |
|         | □ == <b>Z</b>                                                                                                    |                | <ul> <li>□ ベビー・キッズ</li> </ul> |                          | □ 懸賞・くじ          |  |
|         | □ 芸能·文化                                                                                                    |                | —<br>「 コンピュータ                 |                          |                  |  |
|         | □ エンターティメント                                                                                                    |                |                               |                          |                  |  |
|         | □ □ □ □ □ □ □ □ □ □ □ □ □ □ □ □ □ □ □                                                                                                    |                |                               |                          | イベント・パーティーグッズ    |  |
|         | 🔲 アート・写真                                                                                                    |                | 1 インターネッ                      | トサービス                    | □ その他            |  |
|         | □ 音楽                                                                                                    |                | 🔲 レンタルサー                      | -バー・ホスティング               |                  |  |
|         | 📃 映画・TV・ビラ                                                                                                    | 7              |                               |                          |                  |  |
|         | <b>■</b> 88×31                                                                                                    | <b>1</b> 20×40 | 200×40                        | <b>9</b> 6×96            | □125×125         |  |
| パナーサイブ  | □100×60                                                                                                    | <b>1</b> 20×60 | □192×53                       | <b>234×60</b>            | <b>□</b> 468×60  |  |
| ハナーサイス  | □ 300×250                                                                                                    | 336×280        | <b>728×90</b>                 | □120×600                 | <b>□</b> 160×600 |  |
|         | □テキスト素材                                                                                                    | □メール素材         |                               |                          |                  |  |
| パナータ    | ⊙すべての色                                                                                                    |                |                               |                          |                  |  |
| 7.)-E   |                                                                                                    |                |                               |                          | 0                |  |
|         |                                                                                                    |                |                               |                          | J                |  |
|         |                                                                                                    |                |                               |                          |                  |  |

## 2. 検索結果が表示されます。

| プログラム検索結果                                                                    |                                              |                                                |
|------------------------------------------------------------------------------|----------------------------------------------|------------------------------------------------|
| 検索結果9件(1件から9件表示) 表示件数                                                        |                                              |                                                |
| 1                                                                            |                                              | 10件   <u>20件</u>   <u>50件</u>                  |
|                                                                              |                                              |                                                |
| □ <u>【e-click】広告主資料</u>                                                      |                                              | 未提携                                            |
| 成果報酬                                                                         | 5000.0円 (4)                                  | アピールサイト                                        |
| 広告主                                                                          | 株式会社日本システム開発                                 | 選択してください 🔽                                     |
| ブログラム内容                                                                      | アフィリエイトサービス「e-click」の広告主募集ブログラム。             | 提携申請                                           |
| 成果発生条件                                                                       | 契約(ビジネスブランのみ)                                | 「パナーサンプルを見る                                    |
| 成果キャンセル条件                                                                    | ・フリーブランでの契約<br>・資料請求のみ<br>・資料請求から1ヵ月以上経過したもの | <ul><li>■ロコミレビューを見る</li><li>● 逆プロポーズ</li></ul> |
| 提携サイト条件                                                                      | ・アダルト/出会い/ギャンブル等はNG                          | → → 本人購入発生ボタン                                  |
| リスティング広告                                                                     | リスティング広告を認める                                 |                                                |
| バナークリック有効期間                                                                  | 30日                                          |                                                |
| 本人購入         ジスティング         商品リンク         twitter投稿         モバイル対応         ⑤ |                                              |                                                |

①…こちらにチェックを入れて「一括提携」ボタンをクリックすることで検索された全ての広告プログラムに提携申請する事が出来ます。
 チェックを入れて「メールの送信先に設定」ボタンをクリックすることで検索された

チェックを入れてアールの送信先に設定」ホタンをクリックすることで検索された 全ての広告プログラムにメールを送ることが出来ます。

- ②…「Auto」マークがある場合、提携申請を自動で承認されます。(詳細→21P)
- ③…提携中なのか未提携なのか表示されます。
- ④…下記の表をご覧ください。

| アピールサイト    | アプローチしたい登録サイトを選択できます。複数のサイトを持っ       |
|------------|--------------------------------------|
|            | ている方は広告主と一致するジャンルのサイトを選んでください。       |
| 提携申請       | クリックすると提携を申請する事ができます。                |
| バナーサンプルを見る | 広告主が登録しているバナーを見る事ができます。              |
| ロコミレビューを見る | そのプログラムに投稿された口コミレビューを見る事ができます。       |
|            | (→ <u>40P</u> )                      |
| 逆プロポーズ     | 逆プロポーズの申請を行う事ができます。(詳細→ <u>42P</u> ) |

⑤…本人購入などのアイコン…ここに表示されているものが許可されています。

| 本人購入   リスティンク   商品リンク   twitter投稿   モハイル対応 |
|--------------------------------------------|
|--------------------------------------------|

表示されていない場合、許可(または対応)されていません。

☆リスティング広告とは☆

リスティング広告(検索連動型広告)とは、検索エンジンの検索結果ページに有料でテキスト広告を表示する広告手法のことです。

「Yahoo!」のオーバーチュア、「Google」を代表とするリスティング事業者に料金を払っ てキーワードを登録すると、そのキーワードで検索したときに検索結果の上位ページ に「スポンサーサイト」などと題して自社サイトの広告が表示されます。

「リスティング広告OK」の場合、広告主及び広告主商品に関連するキーワードを用い てリスティング広告を利用し、広告配信を行うことが可能となります。<u>条件が記載され</u> ている場合はその内容に必ず従ってください。

「リスティング広告NG」の場合、リスティング広告を利用できません。

※ルールを守っていただけない方は広告主との提携解除もしくはイークリック強制退 会となる場合がございます。

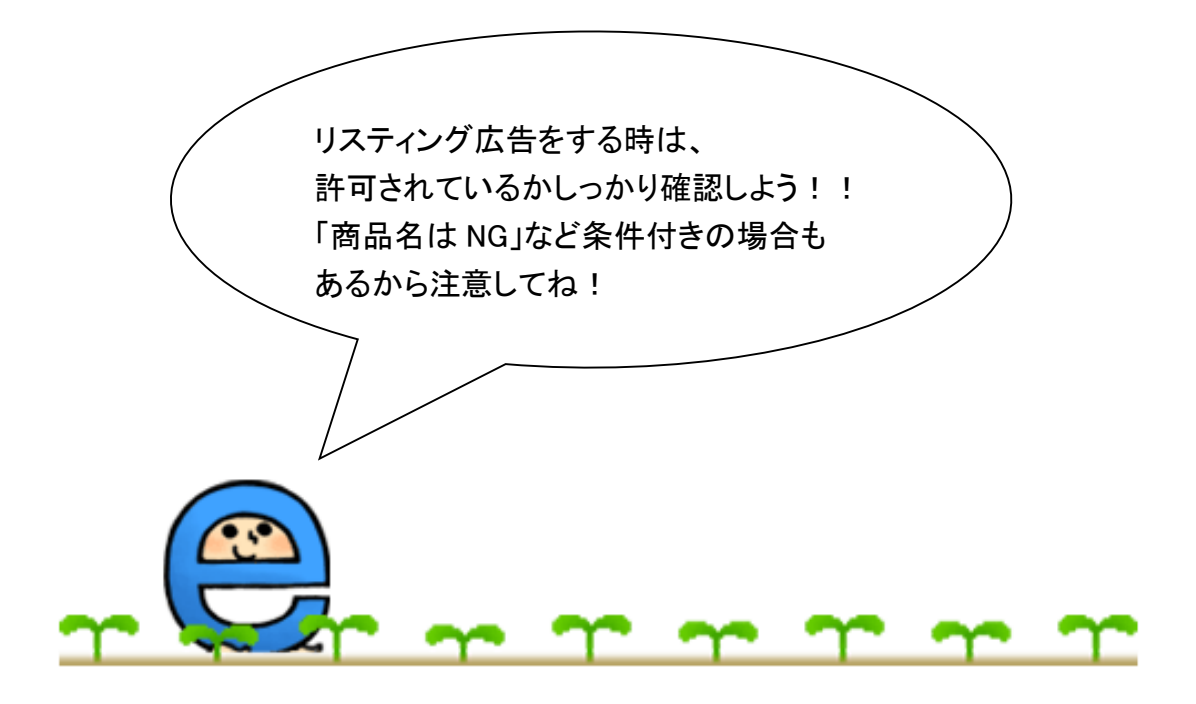

# ◆ 新着プログラム

新規スタートした広告プログラムの情報閲覧・提携申込ができます。 最大100件までさかのぼる事が可能です。

| 新着プログラム一覧                                       | <u>ل</u><br>ج<br>ا                                                   |                                                                        |
|-------------------------------------------------|----------------------------------------------------------------------|------------------------------------------------------------------------|
| 検索結果100件(1件から10件表)<br>1   2   3   4   5   6   7 | 示)<br>  <u>8</u>   <u>9</u>   <u>10</u>   次   <u>最後</u><br>ールの送信先に設定 | 表示件数<br>10件   <u>20件</u>   <u>50件</u>                                  |
|                                                 | Auto                                                                 | 未提携                                                                    |
| 成果報酬                                            | 1400.0円                                                              | アピールサイト                                                                |
| 広告主                                             | 5.82                                                                 | 選択してください 💌                                                             |
| プログラム内容                                         |                                                                      | 提携申請<br>パナーサンプルを見る<br>□コミレビューを見る<br>※ 逆プロボーズ<br>本人鳴入発生ボタン<br>今すぐショッピング |
| 成果発生条件                                          | 入金が確認出来た場合<br>商品発送後、到音確認出来た場合                                        |                                                                        |
| 成果キャンセル条件                                       | 重複、不正、虚偽、返品、キャンセル、未入金のものなど、却下とさせていただきます。                             |                                                                        |
| 提携サイト条件                                         | 弊社で提携にふさわしいと判断化た場合<br>弊社でNGと判断化た場合を珍く<br>ポイントサイト以外                   |                                                                        |
| リスティング広告                                        | リスティング広告は条件付き掲載可<br>*NGワード<br>社名・サービス関連の商標キーワード入札は禁止させていただきます。       |                                                                        |
| バナークリック有効期間                                     | 30日                                                                  |                                                                        |
| 本人購入 フスティング                                     | 商品リンク twitter投稿                                                      |                                                                        |

☆新着プログラムをチェックしよう☆ ログインする度に新着プログラムをチェックすることをオススメします! なぜなら広告主がスタートキャンペーンとして成果報酬率を上げていることがあるからです。 また、開始したばかりの広告主は特に意欲の高い方が多いです。 ぜひご活用ください!

## ◆ 広告素材一括取得

提携している広告プログラムの広告素材・バナーサイズ・バナー色・カテゴリで絞り込 み、一括でダウンロードできます。

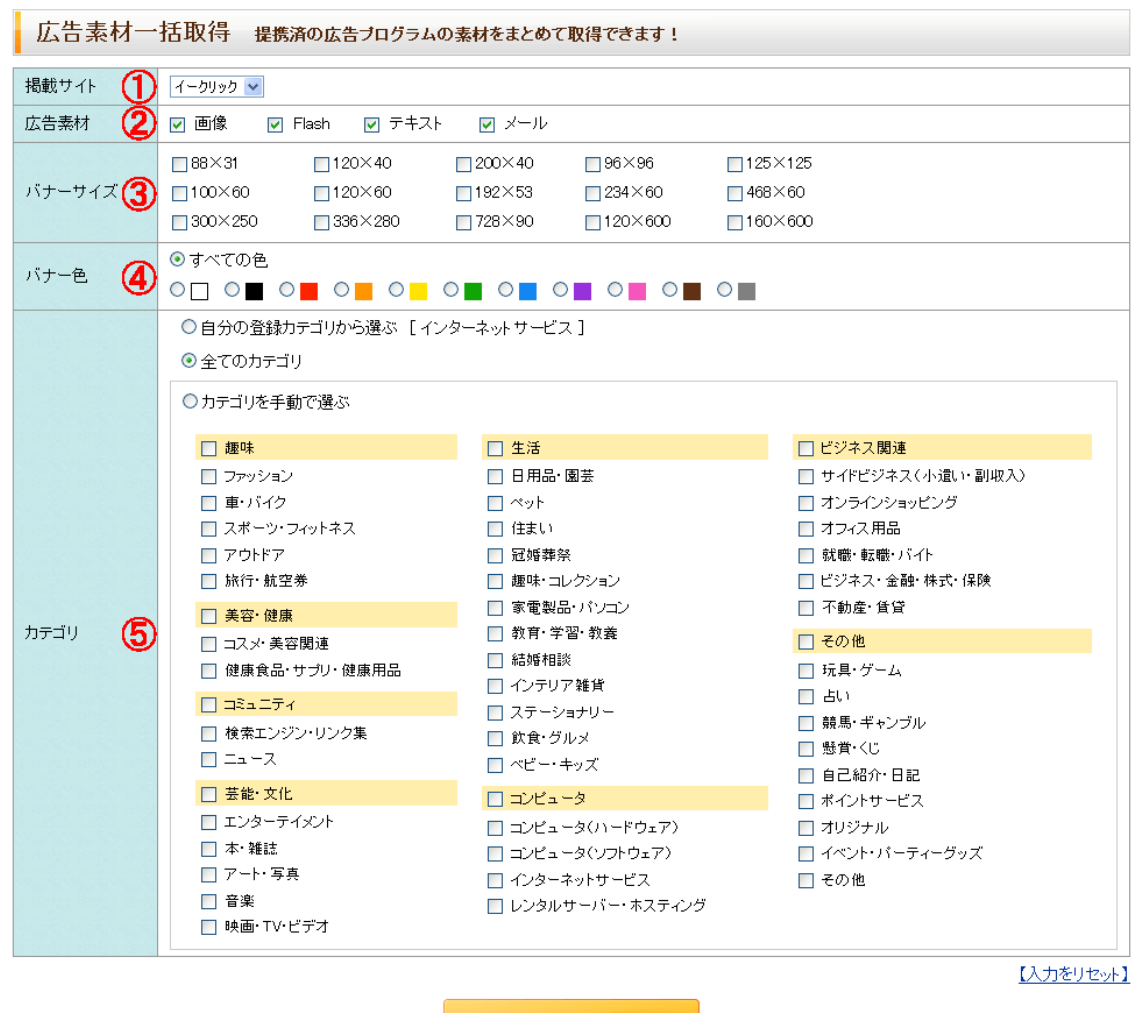

CSVダウンロード

①掲載サイト…掲載サイト別にリンクコードを取得できます。

②広告素材…バナーの種類を選びます。

③バナーサイズ…必要なサイズを選択してください。

④バナー色…バナーの色合いを大まかに選ぶ事が出来ます。

⑤カテゴリ…任意のカテゴリを選ぶ事ができます。

# ◆ 提携中

1

## 提携している広告プログラムを一括で表示します。

提携中プログラム一覧

検索結果1件(1件から1件表示)

メールの送信先に設定

#### 表示件数 10件 | <u>20件</u>| <u>50件</u>

● 広告素材の一括取得はこちら

| □ 【e-click】広告主資料請求 Auto |                                              | 提携中                                   |
|-------------------------|----------------------------------------------|---------------------------------------|
| 成果報酬                    | 5000.0円                                      | 🕒 リンクコード取得                            |
| 広告主                     | 株式会社日本システム開発                                 | パナーサンプルを見る                            |
| ブログラム内容                 | アフィリエイトサービス「e-click」の広告主募集ブログラム。             | 商品リンク作成                               |
| 成果発生条件                  | 契約(ビジネスブランのみ)                                |                                       |
| 成果キャンセル条件               | ・フリーブランでの契約<br>・資料請求のみ<br>・資料請求から1ヵ月以上経過したもの | ロコミレビュー投稿<br>twitter投稿<br>広告主にメッセージ送信 |
| 提携サイト条件                 | ・アダルト/出会い/ギャンブル等はNG                          |                                       |
| リスティング広告                | リスティング広告を認める                                 | 本人購入発生ボタン<br>今すぐショッピング                |
| バナークリック有効期間             | 30日                                          |                                       |
| 本人購入 フスティング             | 商品リンク<br>twitter投稿<br>モバイル対応                 | 提携解除                                  |

#### メールの送信先に設定

| リンクコード取得                           | 掲載サイトごとのリンクコードを表示します。                   |
|------------------------------------|-----------------------------------------|
| バナーサンプルを見る                         | 広告主が登録しているバナーを見る事ができます。                 |
| 商品リンク作成                            | 商品リンクを作成する事ができます。(詳細→ <u>38P</u> )      |
| ロコミレビューを見る                         | 投稿されたロコミレビューを見る事ができます。                  |
| ロコミレビュー投稿 ロコミレビューを投稿する事ができます。(詳細→4 |                                         |
| twitter投稿                          | twitterにレビューを投稿する事ができます。(→ <u>50P</u> ) |
| 広告主にメッセージ送信                        | 広告主にメールを送る事ができます。(詳細→ <u>59P</u> )      |
| プレギントは自己の日本                        | プレゼントキャンペーンを実施している場合のみ表示されます            |
| ノレセント心劵文刊中                         | 。ここからプレゼントに応募する事ができます。                  |

本人購入発生ボタン…ここから自己購入する事が出来ます。ジャンプ先にて商品を 購入するとレポートに反映されます。

提携解除…対象広告プログラムとの提携を解除します。クリックすると解除されます のでご注意ください。

# ◆ プロポーズ中

提携を申し込んできている広告主を一括で表示することができます。 サイトオーナーは広告主からの提携申請を承諾することも拒否することも可能です。

| プロポーズ(広告主からの提携のお願い)                                                                                                    |                   |                                                          |  |
|----------------------------------------------------------------------------------------------------|-------------------|----------------------------------------------------------|--|
| 検索結果1件(1件から1件表示) 表示件数                                                                                                    |                   |                                                          |  |
| 1                                                                                                    |                   | 10件   <u>20件</u>   <u>50件</u>                            |  |
| <u>テスト</u> Auto New 2013/03/08 10:49:01                                                                                           |                   | <b>ブロボーズ中</b><br>残 <b>リ30日で自動却下</b><br>自動却下日:2013年04月07日 |  |
| 【株式会社広告店様からのメッセージ                                                                                                    | ツです】              |                                                          |  |
| e-clickは完全報酬型のASPです! ブロボーズ機能やWEBメール機能、ロコミレビューなど便利な機能が盛りだくさん!! 毎月更新している特集ページやモニターブレゼントキャンペーン<br>も大好評です♪ アフィリエイトはぜひe-clickをご利用ください! |                   |                                                          |  |
| 成果報酬                                                                                                    | 10.0%             | ●● プロポープ み詳(担推)                                          |  |
| 広告主                                                                                                    | 株式会社広告店           | ▼ノロ小一入承品(延務)                                             |  |
| ブログラム内容                                                                                                    | ਰੋਡਾ              | ★ プロポーズ拒否                                                |  |
| 成果発生条件                                                                                                    | テスト               | <b>××</b> プロポーズ永久拒否                                      |  |
| 成果キャンセル条件                                                                                                    | テスト               | 「パナーサンプルた日ス                                              |  |
| 提携サイト条件                                                                                                    | <del>,</del> न्र, | 「ハノーリンノルを見る                                              |  |
| リスティング広告                                                                                                    | リスティング広告を認める      | ロコミレビューを見る                                               |  |
| バナークリック有効期間                                                                                                    | 30日               | 一一逆フロボーズ                                                 |  |
| 本人購入 リスティング 商品リンク twitter投稿 モバイル対応                                                                                                |                   |                                                          |  |

<プロポーズ機能について>

・プロポーズ機能には「有効期限」が設定されております。プロポーズを受けてから 30日が経過すると自動的にプロポーズが却下されます。

- プロポーズを受けられる場合はお早目の承諾をお願い致します。
- 尚、プロポーズ自動却下後も通常通り提携申請は可能です。
- ・New は、2週間以内に届いたプロポーズです。
- 広告主からのメッセージには必ず目を通してください。プログラムの紹介だけではなく、商品提供レビューの依頼や成果アップなどお得な情報が記載されていることがございます。

上図囲み部分については次ページにてご説明いたします。

| プロポーズ承諾(提携)                             | クリックするとプロポーズ申請を許可し、自動的に提携されます。 |
|-----------------------------------------|--------------------------------|
|                                         | クリックすると同じ広告主からのプロポーズが一定期間      |
|                                         | 届かなくなります。                      |
| ゚゚ヮヂ゚゚゚゚゚゚゚゚゚゚ヺ゚゚゚゚゚゚゚゚゚゚゚゚゚゚゚゚゚゚゚゚゚゚゚゚ | ー定期間経過すると再度届くようになります。          |
|                                         | サイト内容がリニューアルされていたり、キャンペーンが実施され |
|                                         | ていたりする場合もありますので、ぜひ一度サイトをご確認くださ |
|                                         | い。                             |
| プロポーブシクセス                               | クリックすると同じ広告主からのプロポーズが永久的に      |
|                                         | 届かなくなります。                      |
| バナーサンプルを見る                              | 広告主が登録しているバナーを見る事ができます。        |
| ロっこ ビューた日ス                              | 対象広告プログラムに投稿された口コミレビューを見る事ができ  |
| ロコミレビューを兄る                              | ます。                            |
| ******                                  | こちらからプロポーズをすることができます。気になる広告主にア |
| 避ノロホース                                  | プローチするチャンスです!(詳細→ <u>42P</u> ) |

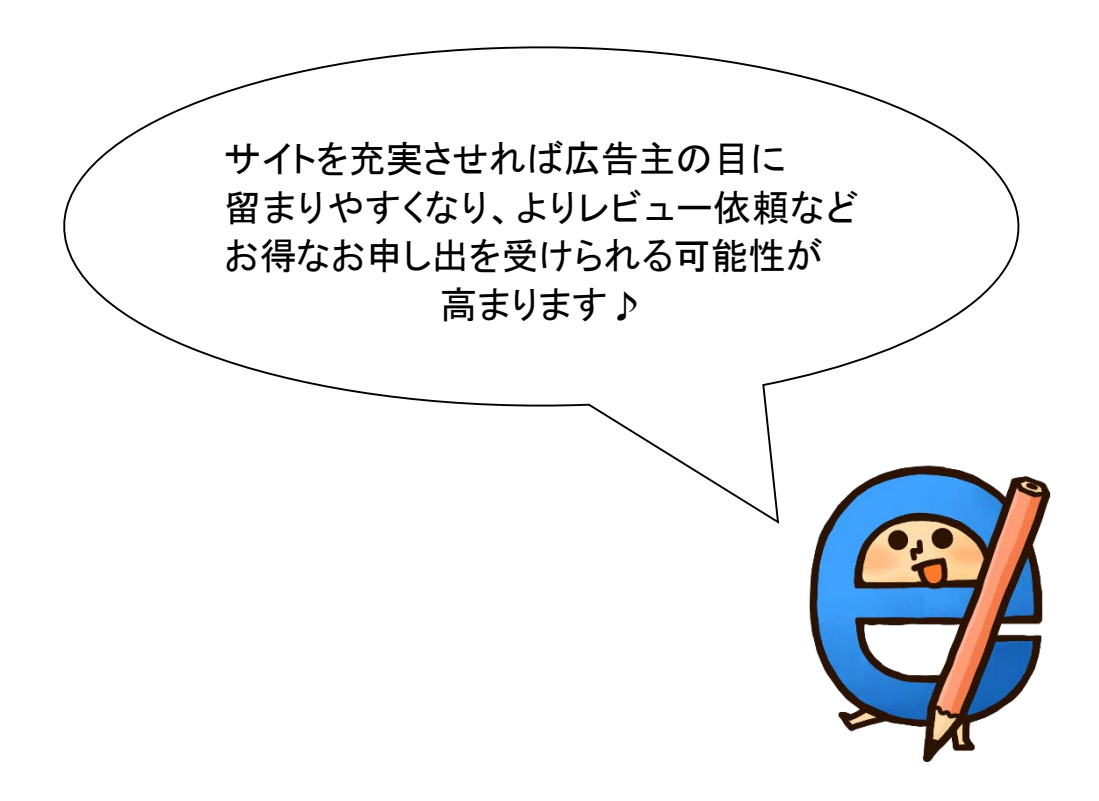

# ◆ 自動承認(提携)

自動ですぐに提携申請を承認してもらえる広告主のみを表示します。

| 自動承認(提携)プ         | ログラム一覧                      |                 |
|-------------------|-----------------------------|-----------------|
| 検索結果76件(1件から10件表示 | (7                          | 表示件数            |
| 1 2 3 4 5 6 7     | -<br> 8 次 最後                | 10件   20件   50件 |
|                   |                             |                 |
|                   |                             |                 |
|                   |                             | 未提携             |
| 成果輻酬              | 3.0%                        | アピールサイト         |
| 広告主               | 株式会社THREE                   | 選択してください 🔽      |
| ブログラム内容           | <u> </u>                    | 提携申請            |
| 成果発生条件            | テスト                         | 「パナーサンプルを見る     |
| 成果キャンセル素          | <del>,</del> न्र            | ロコミレビューを見る      |
| 提携サイト条件           | ۲٫٫٫                        | ♥ 逆プロポーズ        |
| リスティング広告          | リスティング広告を認める                | → 本人購入発生ボタン     |
| バナークリック有          | 30日                         |                 |
| 本人購入              | 商品リンク twitter投稿 モバイル対応      |                 |
|                   |                             |                 |
| A                 | uto                         |                 |
|                   | 自動提携なら待たずにサクサク<br>バナーが貼れるよ♪ |                 |

# ◆ 本人購入(申込)可

提携済の中から本人購入が可能な広告主のみ表示します。

#### 本人購入(申込)可能プログラム一覧 検索結果1件(1件から1件表示) 表示件数 10件 | 20件 | 50件 1 メールの送信先に設定 □ <u>[e-click]広告主資料請求</u> Auto 成果報酬 5000.0円 リンクコード取得 広告主 株式会社日本システム開発 バナーサンプルを見る アフィリエイトサービス「e-click」の広告主募集プログラム。 ブログラム内容 商品リンク作成 ロコミレビューを見る 成果発生条件 契約(ビジネスプランのみ) ロコミレビュー投稿 ・フリーブランでの契約 成果キャンセル条件 ・資料請求のみ ▼twitter投稿 ・資料請求から1ヵ月以上経過したもの 広告主にメッセージ送信 提携サイト条件 ・アダルト/出会い/ギャンブル等はNG 本人購入発生ボタン リスティング広告 リスティング広告を認める バナークリック有効期間 30日 商品リンク twitter投稿 モバイル対応 提携解除 本人購入 リスティング

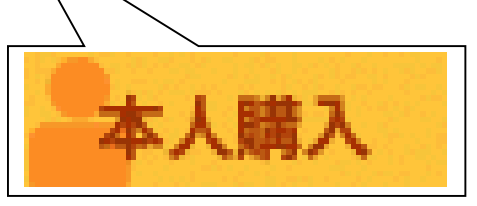

# ☆本人購入☆

本人購入発生ボタンを使うことで、バナーを貼る手間をかけずに自己購入する事が 出来ます。ぜひご活用ください!

# ◆ twitter投稿可

# 提携済の中からtwitterでレビュー可能の広告プログラムを、一括で表示することができます。(詳細→<u>50P</u>)

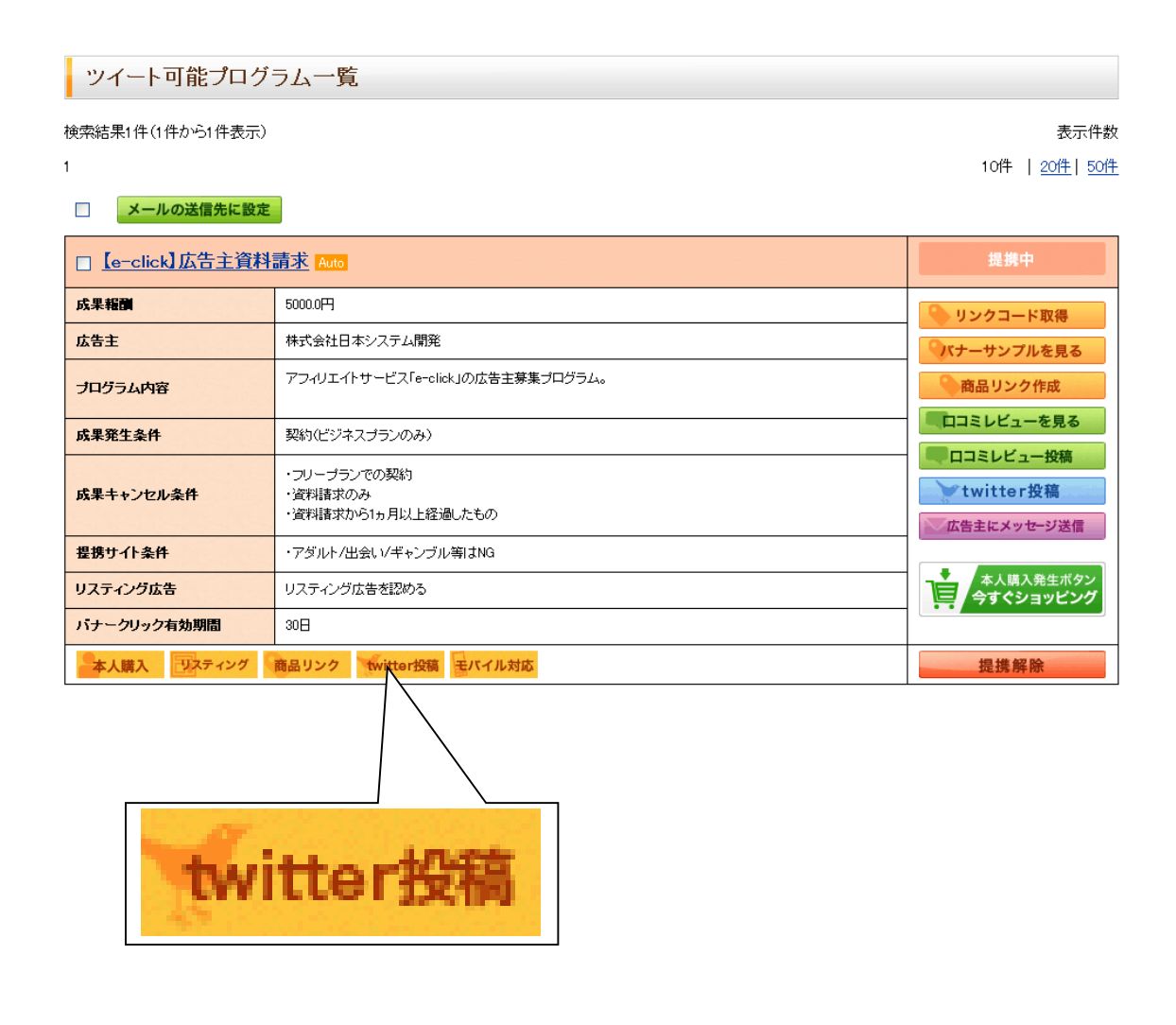

# ☆お悩みの方は☆

どの広告が良いか分からない方はオススメプログラム「貼るコレ!」(→<u>57P</u>)をご参考 ください。「売れ筋」「高成果報酬」など項目ごとにオススメ広告プログラムを掲載して います。

# プロモーション

◆ プレゼントキャンペーン

レビューを書いていただけるサイトオーナー様に、抽選でイチオシの商品をプレゼント するキャンペーンです。

| <b>プレゼントキャンペー</b><br>レビューを書いていただける方に、抽選でイチオミ                                                                                                    | ・ン の商品をプレゼントいたします!   | The second |
|----------------------------------------------------------------------------------------------------|----------------------|------------|
|                                                                                                    |                      | 応募履歴を見る    |
| ð                                                                                                    | 10 C                 |            |
| Sec. 1                                                                                                    | 応募締切 2013年5月11日(土)まで |            |
| 100000                                                                                                    | <b>当選人数</b> 5名様      | 詳細を見る      |
| and the owner wanted to be a set of the set of the set | 広告主                  |            |

右上の【応募履歴を見る】ボタンをクリックすると、今まで過去に実施された プレゼントキャンペーンの応募履歴を見ることができます。

また、【詳細を見る】ボタンをクリックすると、プレゼントの詳細が見られます。

| プレゼント詳細  |                                                                                                    |
|----------|----------------------------------------------------------------------------------------------------|
| プレゼント名   | Contraction of the Contraction                                                                                                    |
| 広告プログラム名 |                                                                                                    |
| 応募対象     | イークリックのサイトオーナーならどなたでも応募できます                                                                                                    |
| 応募期間     | 2012年5月11日(金)~2013年5月11日(土)                                                                                                    |
| プレゼント概要  | Anna ann an Aonaichtean ann ann ann ann ann ann ann ann ann                                                                                                    |
| 応募条件     | ※ と提携が完了している方<br>※1回以上、サイトに商品についてのレビューを掲載していただける方                                                                                                    |
| 当選人数     | 5名樣                                                                                                    |
| 当選発表     | 2013年5月13日<br>イークリック管理画面、 ブレゼント キャンペーン応募履歴画面でご 確認いた<br>だけます。<br>応募履歴画面⇒ http://www.e-click.jo/owners/presents/history<br>また、当選者様には別途メールで当選の連絡を送付いたします。                                                                                                    |
| 発送元      | 広告主                                                                                                    |
| メッセージ    | March 1, a color della sono del construc-<br>toria della colorita della sono della colorita della colorita della c |

ご登録住所・連絡先に誤りが無いか応募前にご確認ください。

広告主へのメッセージには商品を見た感想やプレゼントの希望(サイズなど)をご記 入ください。また、商品を選択できる場合は必ずこちらに希望商品をご記入ください。

| 発送先情報                                      |                                                                                                    |
|--------------------------------------------|----------------------------------------------------------------------------------------------------|
| ①ご住所、ご連絡先が<br>転居なさっている場合な<br>ブレゼントについてのお   | 「未登録、または誤りがあると商品をお届けできません。<br>よど、必ず商品を受け取れる住所情報にご変更ください。<br>決いらせはメールで行いますので、必ず正しいメールアドレスかご確認ください。    |
| ● 生鮮食品や産地直減<br>その場合、広告主に個。<br>(広告主から直送かどう) | 送品などの場合、商品の鮮度を考え、広告主から直送となる場合がございます。<br>人情報をお渡しすることとなります。予めご了承ください。<br>かは、プレゼント詳細の「発送元」の項目をご確認ください。) |
| お名前                                        | 株式会社日本システム開発                                                                                         |
| お名前(フリガナ)                                  | カブシキガイシャニホンシステムカイハッ                                                                                  |
| 郵便番号                                       |                                                                                                    |
| 都道府県                                       | 大阪府                                                                                                  |
| ご住所                                        | イークリック                                                                                               |
| ご住所(建物)                                    |                                                                                                    |
| ご住所(フリガナ)                                  |                                                                                                    |
| ご住所<br>(建物フリガナ)                            |                                                                                                    |
| TEL                                        |                                                                                                    |
| FAX                                        |                                                                                                    |
| メールアドレス                                    | info@e-click.jp                                                                                      |
|                                            | 登録/変更する                                                                                              |

広告主へのメッセージ

広告主へのメッセージ(ご意見など)をご記入ください。※記入必須項目

| 広漠     | する   |  |
|--------|------|--|
| #10-39 | 19.0 |  |
|        |      |  |

# ◆ レポートTOP

レポート……過去に発生した取引内容の確認及びダウンロードが可能です。

| トップページ      | 広告を探す                    | プロモーション       |          | オススメ機能     | 登録情報  |  |  |  |  |  |
|-------------|--------------------------|---------------|----------|------------|-------|--|--|--|--|--|
| 広告プログラム検索   |                          | Q             |          |            |       |  |  |  |  |  |
| 成果報酬レポート    |                          |               |          |            |       |  |  |  |  |  |
| レポートTOP   縋 | <u> 洽レポート   成果別   提携</u> | 広告プログラム別   広告 | 素材(バナー)別 |            |       |  |  |  |  |  |
| 本人申込み (1)   |                          | 未確定報酬 (2)     |          | 確定成果速報 (3) |       |  |  |  |  |  |
| 件数          | 2件                       | 今日            | 0.00円    | 今日         | 0.00円 |  |  |  |  |  |
| 成果報酬        | 399.90円                  | 総客員           | 399.90円  | 今月         | 0.00円 |  |  |  |  |  |
|             |                          |               |          |            |       |  |  |  |  |  |
|             |                          |               |          | 請求確定金額 4   | 0.00円 |  |  |  |  |  |

囲み部分からそれぞれに切り替える事ができます。

| レポートTOP | 本人申込み・未確定報酬・確定成果速報のそれぞれ合計金額(請求確定金 |
|---------|-----------------------------------|
|         | 額)を確認できます。                        |
| 総合レポート  | 月別、日別の成果を確認できます。                  |
| 成果別     | 「承認」「未承認」「却下」など成果別のレポートを確認できます。   |
| 提携広告    | 「相推」ている広告プログラノ別の広思な波図できます         |
| プログラム別  | 提携している広告シログラム別の成果を確認できます。         |
| 広告素材    | 掲載  ていてぶ+_―別の式用を確認できます            |
| (バナー)別  | 拘戦しているハノ―別の成未を唯認できまり。             |

①…自己購入した件数及び成果報酬額です。

②…現在発生したがまだ確定されていない成果の件数及び成果報酬額です。

- ③…今日及び今月の承認された成果報酬額の速報です。
- ④…現在ご請求いただける成果報酬額です。(請求依頼→<u>56P</u>)

# ● 総合レポート

#### 総合レポート

レポートTOP | 総合レポート | <u>成果別</u> | 提携広告ブログラム別 | 広告素材(バナー)別

今後抽出できるレポート期間が過去一年分となる可能性があります。

| 全てのサイト           |                                                                                                    |                                                                                                    |                                                                                      |                                                                                                    |                   |          |
|------------------|----------------------------------------------------------------------------------------------------|----------------------------------------------------------------------------------------------------|--------------------------------------------------------------------------------------|----------------------------------------------------------------------------------------------------|-------------------|----------|
| 2014 🔽 年 から 2014 | 🖌 🕶 まで                                                                                                    |                                                                                                    |                                                                                      |                                                                                                    |                   |          |
| 2014 💙 年 1 🛛 月 🌶 | から 2014 🔽 年 1                                                                                                    |                                                                                                    |                                                                                      |                                                                                                    |                   |          |
|                  | レポートを表示                                                                                                    |                                                                                                    |                                                                                      |                                                                                                    |                   |          |
| 1                | 2                                                                                                    | 3                                                                                                    | 4                                                                                    | 5                                                                                                    | 表 <b>(6)</b> -9をダ | ウン 🖸 💽 🛓 |
| 🕜 🖾 กับวิษายา    | 🜆 クリック数                                                                                                    | OTR                                                                                                    | 発生件数                                                                                 | OVR                                                                                                    | EPC               | 承認成果報酬   |
| 2186 🗆           | 166 🗆                                                                                                    | 7.59 %                                                                                                    | 1 件                                                                                  | 0.60 %                                                                                                    | 0.00 円            | 0.00 円   |
| 2321 🗆           | 97 🗆                                                                                                    | <b>4</b> .18 %                                                                                                    | 0件                                                                                   | 0.00 %                                                                                                    | 0.00 円            | 0.00 円   |
| 2622 🛛           | 122 🗆                                                                                                    | 4.65 %                                                                                                    | 1 件                                                                                  | <b>0</b> .82 <b>%</b>                                                                                                    | 0.00円             | 0.00 円   |
|                  | 全てのサイト<br>2014 ♥年から 2014<br>2014 ♥年1 ♥月から<br>2014 ♥年1 ♥月から<br>2012 ♥月から<br>2014 ♥年1 ♥月から<br>2014 ♥年1 ♥月から<br>2014 ♥年1 ♥月から<br>2014 ♥年1 ♥月から<br>2014 ♥年1 ♥月から<br>2014 ♥年1 ♥月から<br>2014 ♥年1 ♥月から<br>2014 ♥年1 ♥月から<br>2014 ♥年1 ♥月から<br>2012 ♥月から<br>2012 ♥月 | 全てのサイト<br>2014 ♥年から 2014 ♥年まで<br>2014 ♥年1 ♥月から 2014 ♥年1<br>レポートを表示<br>2016 □ 166 □<br>2012 □ 97 □<br>2022 □ 122 □ | 全てのサイト<br>2014 ▼年から 2014 ▼年まで<br>2014 ▼年1 ▼月から 2014 ▼年まで<br>2014 ▼年1 ▼月まで<br>レポートを表示 | 全てのサイト  2014 ▼年から 2014 ▼年まで  2014 ▼年 から 2014 ▼年まで  2014 ▼年 1 ▼月から 2014 ▼年 1 ▼月まで  2014 ▼年 1 ▼月から 2014 ▼年 1 ▼月まで  2014 ▼年 1 ▼月から 2014 ▼年 1 ▼月まで  2014 ▼年 1 ▼月から 2014 ▼年 1 ▼月まで  2014 ▼年 1 ▼月から 2014 ▼年 1 ▼月まで  2014 ▼年 1 ▼月まで  2014 ▼年 1 ▼月まで  2014 ▼年 1 ▼月まで  2014 ▼ 1 ▼月から 2014 ▼ 1 ▼月まで  2014 ▼ 1 ▼月から 2014 ▼ 1 ▼月まで  2014 ▼ 1 ▼月から 2014 ▼ 1 ▼月まで  2014 ▼ 1 ▼月から 2014 ▼ 1 ▼月まで  2014 ▼ 1 ▼月から 2014 ▼ 1 ▼月まで  2014 ▼ 1 ▼月から 2014 ▼ 1 ▼月まで  2014 ▼ 1 ▼月から 2014 ▼ 1 ▼月まで  2014 ▼ 1 ▼月から 2014 ▼ 1 ▼ 1 ▼月まで  2014 ▼ 1 ▼月から 2014 ▼ 1 ▼ 1 ▼ 1 ▼ 1 ▼ 1 ▼ 1 ▼ 1 ▼ 1 ▼ 1 ▼ | 全てのサイト            |          |

囲み部分からCSVで表示データを一括でダウンロードできます。(CSVとは…→29P)

| ①インプレッション | 広告そのものが表示された回数です。サイトに訪問者が訪れ、            |
|-----------|-----------------------------------------|
|           | 広告が一回表示されることを1インプレッションといいます。?           |
|           | 横の四角いマークからグラフ(PNG)を表示できます。              |
| ②クリック数    | 四角いマークからグラフを表示できます。商品リンク経由のクリ           |
|           | <u>ックはカウントされませんのでご注意ください。</u>           |
| ③CTR      | 「Click Through Rate」の略称。広告がクリックされる割合。クリ |
|           | ック数÷インプレッション(広告が表示/配信された数)で割り出          |
|           | すことができます。                               |
| ④発生件数     | 広告主が確定(承認・却下)する前のバナー経由で発生した件            |
|           | 数です。                                    |
| ⑤CVR      | 「Conversion Rate」の略称。webサイトへのアクセス数から    |
|           | 、何割がコンバージョン(ここでは成果発生の意)に至るかの指           |
|           | 標です。コンバージョン・クリック数で割り出すことができます。          |
| 6 EPC     | 「Earning Per Click」の略称で、広告素材1クリックあたりから得 |
|           | た収益のことです。成果報酬÷クリック数で割り出すことができ           |
|           | ます。                                     |
| ⑦承認成果報酬   | その日に広告主から承認された成果報酬額です。                  |

#### ● 成果別

成果報酬レポート

<u>レポートTOP | 総合レポート | 成果別 | 提携広告ブログラム別 | 広告素材(バナー)別</u>

今後抽出できるレポート期間が過去一年分となる可能性があります。

| 対象のサイト  | 全てのサイト                  |                      | × |
|---------|-------------------------|----------------------|---|
| 対象期間    | 2012 💙 年 6 💌 月 10 🔍 日から | 2012 💙年 6 💙月 13 💙日まで |   |
| ステータス種別 | 全ステータス 🕶                | レポートを表示              |   |

表示データをダウンロード:CSV 🜷

| クリック日時              | 成果発生日時              | 広告プログラム名 | ステータス | 成果報酬    |
|---------------------|---------------------|----------|-------|---------|
| 2012-06-13 13:30:29 | 2012-06-13 13:32:09 |          | 却下    | 100.00円 |
| 2012-05-09 20:19:38 | 2012-06-12 23:28:54 |          | 承認    | 840.00円 |
| 2012-06-11 06:43:13 | 2012-06-11 06:51:54 |          | 未承認   | 80.30円  |
| 2012-06-1023:02:30  | 2012-06-1023:05:58  |          | 却下    | 882.00円 |
| クリック日時              | 成果発生日時              | 広告プログラム名 | ステータス | 成果報酬    |

# ステータス……「未承認」「承認」「却下」など現時点での成果状態が確認できます。 成果報酬…その日に発生した成果報酬額です。

#### ● 提携プログラム別

提携広告プログラム別レポート

<u>レポートTOP | 総合レポート | 成果別</u> | 提携広告プログラム別 | 広告素材(バナー)別

今後抽出できるレポート期間が過去一年分となる可能性があります。

| 対象のサイト | 全てのサイト                                   | * |
|--------|------------------------------------------|---|
| 対象期間   | 2012 • 年6 • 月1 • 日から2012 • 年7 • 月3 • 日まで |   |
|        | レポートを表示                                  |   |

表示データをダウンロード:CSV 💺

| 広告プログラム名               | 🕜 🌆 กับวีษรษษษ | 🜆 クリック数 | 🕜 CVR   | 発生件数 | 🕜 EPC | 確定成果報酬 |
|------------------------|----------------|---------|---------|------|-------|--------|
| セキュリティネット              | 290            | 20      | 6.90%   | 0件   | 0.00円 | 0.00円  |
| <u>ウィンサーバー</u>         | 130            | 590     | 453.85% | の件   | 0.00円 | 0.00円  |
| <u>イークリック(e-click)</u> | 20             | 30      | 150.00% | O件   | 0.00円 | 0.00円  |

発生件数…その日にアフィリエイトの成果が発生した件数です。 確定成果報酬…その日に広告主から承認された成果報酬額です。

#### 広告素材(バナー)別

```
広告素材(バナー)別レポート
```

レポートTOP | 総合レポート | <u>成果別</u> | 提携広告ブログラム別 | 広告素材(バナー)別

今後抽出できるレポート期間が過去一年分となる可能性があります。

| 対象のサイト | 全てのサイト                                   | ~ |
|--------|------------------------------------------|---|
| 対象期間   | 2012 • 年6 • 月1 • 日から2012 • 年7 • 月3 • 日まで |   |
| 広告素材   | 指定無し 🗸                                   |   |
|        | レポートを表示                                  |   |

| 表示データをダウンロード:CSV <del>-</del>                       |                                                               |           |       |       |      |       |        |  |
|-----------------------------------------------------|---------------------------------------------------------------|-----------|-------|-------|------|-------|--------|--|
| 素材タイプ                                               | プログラム名                                                        | ②インプレッション | クリック数 | 🕜 CTR | 発生件数 | 🕜 EPC | 発生成果報酬 |  |
|                                                     | ウィンサーバー                                                       | 00        | 40    | 0.00% | 0(牛  | 0.00円 | 0.00円  |  |
| 画像バナー 436×60                                        | 画像パナー 436×60<br>(1)                                           | 20        | 00    | 0.00% | 0(4  | 0.00円 | 0.00円  |  |
| 画像バナー 668×60<br>アーマー 668×60                         | 「春一番!スプリングキャン       38×60       ペーン ヘアンケートに答え       て当てよう! 〜」 |           | 00    | 0.00% | 0(4  | 0.00円 | 0.00円  |  |
| 画像バナー 468×60<br>「春一番!スブリンク<br>ペーン 〜アンケー<br>て当てよう!〜」 |                                                               | 10        | 00    | 0.00% | 0(4  | 0.00円 | 0.00円  |  |

発生成果報酬…その日に発生した成果報酬額です。

<CSVとは?>

データをカンマ(",")で区切って並べたファイル形式。

くどうやって作るの?>

エクセルなどの表計算ソフトやデータベースソフトを保存する際にファイル>名前を付けて保存>ファイルの種類・CSV(カンマ区切り)(\*.csv)を選択して保存するだけです。

|   | 🛚 Microsoft Excel - overall_report.csv [読み取り専用] |                    |                 |              |     |         |                    |                        |        |             |
|---|-------------------------------------------------|--------------------|-----------------|--------------|-----|---------|--------------------|------------------------|--------|-------------|
|   | 8                                               | ファイル( <u>E</u> ) 編 | <b>諜(E) 表</b> 別 | ₹ <u>₩</u> ‡ | 挿入Φ | 書式(0) ご | νール( <u>Τ</u> ) デー | ·タ( <u>D</u> ) ウィンド    | やし ヘルブ | <u>,(H)</u> |
|   | $\square$                                       | 🛩 🔲 🔒 🤅            | B 🖨 🖪           | NBC V        | 6 🖻 | 🛍 • 🝼 🕒 | o + ⊂ +   🤅        | 🎍 Σ - <mark>2</mark> ↓ | XI 🛍 🚜 | 100% 🝷 [    |
|   |                                                 | D7                 | -               | fx           |     |         |                    |                        |        |             |
| [ |                                                 | A                  | В               | 0            | )   | D       | Е                  | F                      | G      | Н           |
|   | 1                                               | 日時                 | インブレッ           | ミクリッ         | ク数  | CVR     | 発生件数               | EPC                    | 確定成果報  | 西州          |
|   | 2                                               | 2012/7/1           | 2091            |              | 60  | 2.87%   | 0                  | 0                      | 0      |             |
|   | 3                                               | 2012/7/2           | 2748            | 5            | 36  | 1.31%   | 0                  | 0                      | 0      |             |
|   | 4                                               | 2012/7/3           | 1444            | ł            | 31  | 2.15%   | 0                  | 0                      | 0      |             |
|   | 5                                               |                    |                 |              |     |         |                    |                        |        |             |

# オススメ機能

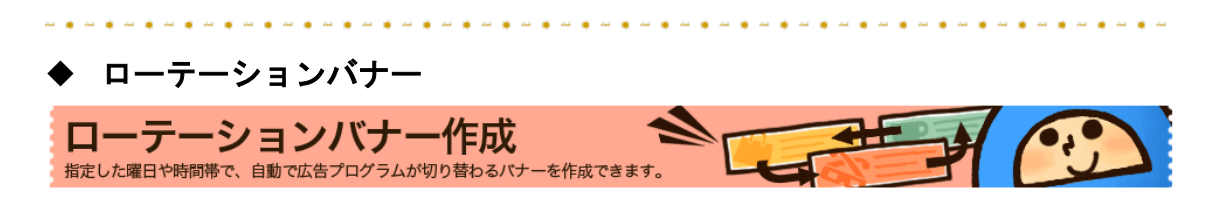

曜日や時間帯で、自動的に広告プログラムが切り替わるバナーが作成できます。

| バナー名   |        | サイズ     | 種類                                                  | 切替 | 管理       |  |
|--------|--------|---------|-----------------------------------------------------|----|----------|--|
|        |        | バナーが登録さ | *ಗಿರ್ಗುತಿ ಆಗಿ ಎಂಗಿ ಎಂಗಿ ಎಂಗಿ ಎಂಗಿ ಎಂಗಿ ಎಂಗಿ ಎಂಗಿ ಎಂ |    |          |  |
|        |        |         |                                                     |    |          |  |
| バナー名   |        |         |                                                     |    |          |  |
| サイト名   | テスト    |         |                                                     |    | ~        |  |
| 切替     | 時間     |         |                                                     |    | <b>~</b> |  |
| タイプ    | 画像バナー  |         |                                                     |    | <b>×</b> |  |
| サイズを選ぶ | 選択して下さ | 5()     |                                                     |    | <b>×</b> |  |
|        |        | 新規バ     | ナー作成                                                |    |          |  |

| バナー名   | ご自身で管理しやすいように、任意の名前を付けてください。 |
|--------|------------------------------|
| サイト名   | バナーを貼る登録サイトを選択してください。        |
| 切り替え   | 「時間」「曜日」を設定できます。             |
| タイプ    | 画像バナーかFlashバナーかを設定します。       |
| サイズを選ぶ | ニーズに合わせた様々なサイズをご用意しております。    |

<手順>

- 1. 5項目を設定し、「新規バナー作成」ボタンをクリック。(下線項目は必須です。)
- 2. 管理欄の「編集」ボタンをクリック。

| バナー名    | サイズ    | 種類  | 切替 | 管理             |
|---------|--------|-----|----|----------------|
| テスト     | 120×60 | 画像  | 時間 | 削除 編集 リンクコード取得 |
|         |        |     |    | -<br>-         |
| バナー名    | _      |     |    |                |
| サイト名    | テスト    |     |    | ×              |
| 切替      | 時間     |     |    | ×              |
| タイプ     | 画像バナ   | -   |    | ×              |
| サイズを選   | ぶ 選択して | 下ざい |    | ×              |
| 新規バナー作成 |        |     |    |                |

| ローテーション設定 |            |      |      |      |      |         |
|-----------|------------|------|------|------|------|---------|
|           | 00時台       | 01時台 | 02時台 | 03時台 | 04時台 | 05時台    |
|           |            |      |      |      |      |         |
|           |            |      |      |      |      |         |
|           |            |      |      |      |      |         |
|           | 06時台       | 07時台 | 08時台 | 09時台 | 10時台 | 11時台    |
| パナー       | -選択        |      |      |      |      | 🛛 close |
| ±−5       | フード        |      |      |      |      |         |
| カテゴ       | リ 選択してください | ~    | 検索   |      |      |         |
|           |            |      |      |      |      |         |
| パナー追加     |            |      |      |      |      |         |
|           |            |      |      |      |      |         |
|           | 18時台       | 19時台 | 20時台 | 21時台 | 22時台 | 23時台    |
|           |            |      |      |      |      |         |
|           |            |      |      |      |      |         |
|           |            |      |      |      |      |         |
| 保存        |            |      |      |      |      |         |

- 3. 「バナー追加」ボタンをクリックし、キーワードやカテゴリを選択して「検索」ボタン をクリックします。
- 同サイズのバナーが表示されます。貼りたいバナーをクリックすると、左側にクリックされたバナーが表示されます。追加したいバナーをクリックし終えたら「バナー選択」画面上部の「close」ボタンをクリックし、画面を閉じてください。
- 左側に表示されているバナーを表示したい時間へドラッグアンドドロップします。
   表示したいバナーを誤って登録した場合は表示させたいバナーを
   ドラッグアンドドロップして変更してください。
- 6. 保存ボタンをクリックします。
- 「リンクコード取得」ボタンをクリックしてリンクコードをコピーアンドペーストし、運営サイトに貼り付けます。

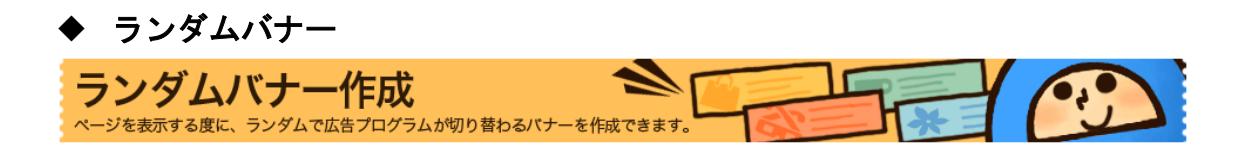

ページを表示するたびに、ランダムで広告プログラムが切り替わるバナーを作成する ことができます。

| バナー名           |      | サイズ |   | 登録枚数    |  | 種類 | Ť | 舒理 |
|----------------|------|-----|---|---------|--|----|---|----|
| バナーが登録されていません。 |      |     |   |         |  |    |   |    |
|                |      |     |   |         |  |    |   |    |
| バナー名           |      |     |   |         |  |    |   |    |
| サイト名           | テスト  |     |   |         |  |    | * |    |
| タイプ            | 画像バナ |     |   |         |  |    | ~ |    |
| サイズを選ぶ         | 選択して | 下さい |   |         |  |    | ~ |    |
|                |      |     | ŝ | 新規バナー作成 |  |    |   |    |

※設定方法については「ローテーションバナー」の手順をご参考ください。

# ◆ ブログパーツ

自分のブログに合わせて、パーツのカスタマイズが可能です。 コードを貼り付けるだけで、簡単にブログパーツが設置できます。 「PARK」と提携後にご利用ください。

| 設定変面    |                 | Mymall                                     |
|---------|-----------------|--------------------------------------------|
| nX化文文   |                 |                                            |
| サイト     | アフィリエイトを始めよう! 🗸 | sample 表示します                               |
| タイトル    | Mymall          | ¥ 999,999,999,9                            |
| 外枠の文字色  | #000000         |                                            |
| 外枠の背景色  | #CCCCCC         | sample <u>表示します</u><br>¥ 999,999,999,999,9 |
| 商品名の文字色 | #003399         | 99                                         |
| 価格の文字色  | #000000         |                                            |
| 商品欄の背景色 | #FFFFF          | sample <u>表示します</u><br>¥999,999,999,999,9  |
| 横幅      | 〇大 220px        | 99                                         |
| 表示商品数   | 3 💌             | Shopping Search Seeq                       |
| 商品キーワード |                 |                                            |
| 商品カテゴリー | ファッション・アクセサリー   |                                            |
|         | 設定完了/コード取得      |                                            |

囲み部分で各色のパーツの設定をします。

設定をする際、#を抜かずに16進数形式でHTMLカラーコードを入力してください。

表示する商品は「<u>アフィリエイト統合型ショッピングモールSeeq</u>」から自動で抽出されるため、Seeqに商品を掲載しているプログラムと提携していないと、ブログパーツに商品が表示されません。

PARK…日本最大級の通販サイト。人気の商品からニッチな商品まで幅広く掲載して おりますので、皆様のサイトにマッチした商品が見つかります。 提携はこちら→<u>http://www.e-click.jp/owners/programs/get/85</u>

# ◆ マイモール

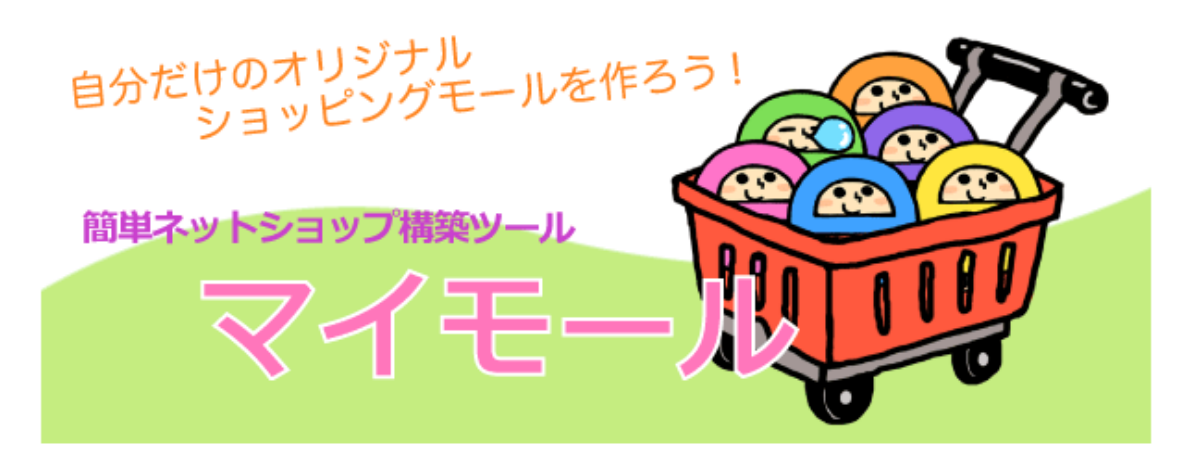

#### <マイモールとは>

商品在庫、ショッピングカートなどの面倒な準備の必要がなく、サイトを始めたその日から、ショッピングモールを運営できるサービスです。

シーク(<u>http://www.seeq.ne.jp</u>)に登録されている商品なら、マイモールで販売可能。 商品点数300万点(16カテゴリ)の中から自分の気に入った商品カテゴリをチョイスで きるのでサイトのデザインやカテゴリーイメージも損なうことはありません。 また、掲載商品は全て広告主商品ですので、モール経由で成果が発生した場合アフ ィリエイト報酬も、もちろん支払われます。

<マイモールでできること>

- 1. 掲載したいカテゴリを選択できる。
- 2. 商品データは自動更新されるので、掲載データは常に最新情報
- 3. プルダウン操作で簡単に各種設定ができる。
- 4. 20パターンのデザインテンプレートから好きなデザインを選択できる。
- 5. HTML・CSSなどの編集でより本格的なサイトを作成できる。

※ マイモールを利用する際にFTP・レンタルサーバーを準備いただく必要がございます。

動作確認済みレンタルサーバー:セキュリティーネット

マイモールに関するお問い合わせは<u>問い合わせフォーム(→55P)よりご連絡下さい。</u>

1. マイモールをダウンロードする

■最新バージョン

マイモールVer2.0.0 RC1(mymal-2-0-0-rc1.zip 約704KB)

バージョン1系統の提供とサポートは終了致しました。

※バージョン2系統はソケット通信が必要となります。利用できるかどうかは各サーバ 会社へお問い合わせください。会社にも寄りますが、FAQに記載されている場合が多 いです。記載例:WebAPIへのアクセスは許可されていますか?等

 ファイルのダウンロードが完了しましたら、zipファイルを解凍し、出来たファイルと ファイルをFTPなどでご自分のWebサイトにアップロードしてください。

txtのものが説明書となります。詳しい手順についてはREADME.txtをご参照ください。 ※※※※※※※※※※※※※注意点※※※※※※※※※※※※※ txt文章内「パートナーID」=「サイトオーナーID」、「パートナーサイトID」=「サイトID」 を意味します。

README.txt内文章に訂正がございます。

【誤】

設定に必要なパートナーID(QRD)、パートナーサイトID(CDE)はe-clickの、サイトオー ナトップページ、PC用ログインメニュー、登録サイトの確認より確認ができます。

【正】

<u>設定に必要なパートナーID(QRD)、パートナーサイトID(CDE)はe-clickへお問い合わ</u> せください。

\*\*\*\*\*

■アップデート方法

過去バージョンをご利用の場合、差分ファイルをダウンロードし、FTPなどでアップロードしてください。(ダウンロードしたファイルのUPDATE.txtをご確認下さい。)

※特に記述がない場合、差分ファイルは一つ前のバージョンからの差分となります。 ※my\_config.phpのバックアップを取ることで新規インストール時にも以前の設定を適 用可能です。

※差分ファイルとは:旧データに追加するだけで、最新のものにバージョンアップできるファイルのこと

アップロード後「setup」ディレクトに接続し、手順にそって設定をして下さい。
 (ダウンロードしたファイルのINSTALL.txtをご確認下さい。)

| ショッピングモールセットアップ(1/3)<br>マイモール用のロと/ はワーナを入力して下き<br>D:<br>エー | × |
|------------------------------------------------------------|---|
| マイモール用のIDとバスワードを入力して下さい。<br>ID:<br>PASS:<br>次へ             |   |

※IDとパスワードにつきましてはお手数ですが弊社にお問い合わせください。

※サイトオーナーID、サイトIDにつきましてはお手数ですがお問い合わせください。

| ■マイモール申し込み確認が出来ました。<br>引き続き、次の情報を入力して下さい。                                                                                                    |  |  |  |  |  |
|----------------------------------------------------------------------------------------------------|--|--|--|--|--|
| サイト名<br>サイトURL<br>※URL(は「setup」が置かれた場所を基準に設定されます。<br>サイトオーナーID(QRD)                                                                                                    |  |  |  |  |  |
| 連絡用メールアドレス<br>※バスワードを忘れた場合に通知するアドレスになります。<br>■利用カテゴリー(必ず、1つ以上チェックしてください)                                                                                                    |  |  |  |  |  |
| <ul> <li>マファッション・アクセサリー マグルメ・ドリンク</li> <li>シ生活・インテリア</li> <li>シ素容・健康</li> <li>ジおもちゃ・ホビー・楽器</li> <li>マラワー・ガーデニング</li> <li>CD・DVD</li> <li>マペット・ペット用品</li> <li>マ家電・AV機器・カメラ</li> <li>マ事務・文具・ビジネス用品</li> <li>シ自動車・バイク</li> <li>マホ・コミック・雑誌</li> <li>マ学習・教育</li> </ul> |  |  |  |  |  |
| · · · · · · · · · · · · · · · · · · ·                                                                                                    |  |  |  |  |  |

4. 「登録」をクリックするとセットアップの完了です。
 各設定項目は設定完了後も(モールURL/kanri/index.php)からログイン後、マイモール管理画面で変更が可能です。

※セットアップ完了後は「setup」フォルダを削除してください。

#### ☆マイモールセットアップ後☆

- マイモールにはe-clickで提携している広告主※の商品のみが表示されます。
   商品点数を増やすには、e-clickからたくさんの広告主と提携しましょう!
- マイモールはご自身で自由にデザイン作成OKです。用意されたカラー・レイアウト に満足できない方はHTMLやCSSなど自由に編集してください!
   (CSSを変更する場合、ドキュメントの名前を変更しないようにお願いします。変更 されますとアップロードしても反映されません。)
- あらかじめ用意されたものを管理画面から選択することも可能です。(デザイン2種類、サイトのカラー11種類)

※…提携していて尚且つ広告主がSeeqに出品している場合に限ります。

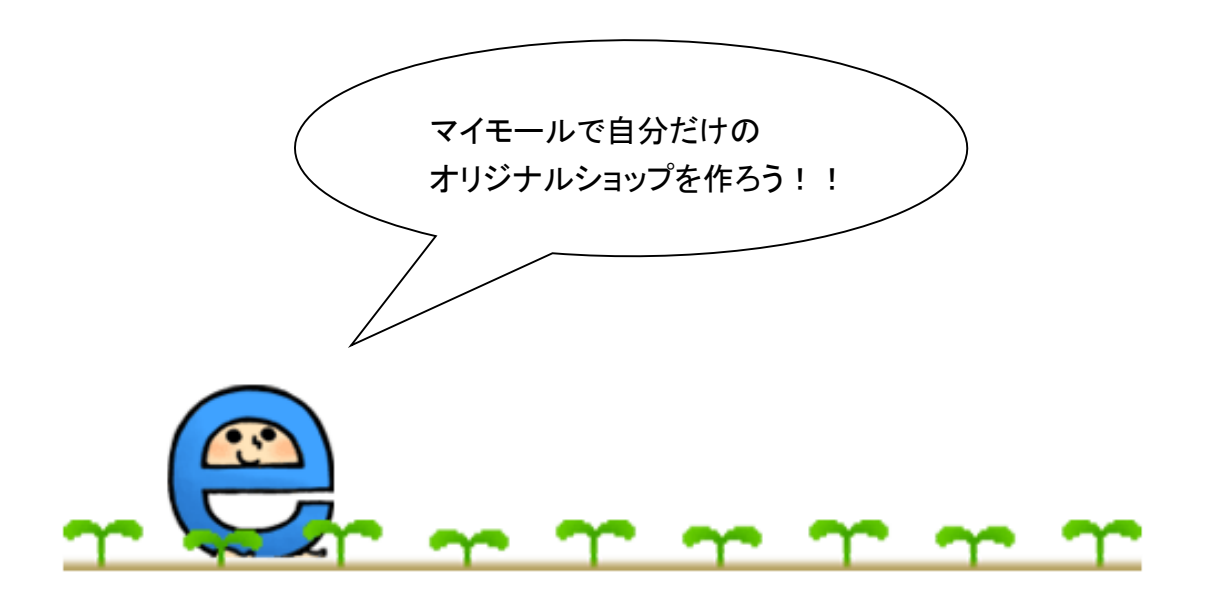

◆ 商品リンク

#### 

## <商品リンクとは>

広告プログラム(WEBサイト)上で掲載されている商品画像をバナーとして利用したり、 任意のテキストでリンクを作成したりすることができる機能です。

| 画像リンク作成機能   | 任意の画像にアフィリエイトリンクを設定できる機能です。広告主側が登録しているバナー<br>を貼りたくない時や、ご自身で撮影した写真にアフィリエイトリンクを設定したい時にご利<br>用ください。                  |
|-------------|----------------------------------------------------------------------------------------------------|
| テキストリンク作成機能 | 任意のテキストにアフィリエイトリンクを設定できる機能です。ご自身で作成した文言にア<br>フィリエイトリンクを設定したい時にご利用ください。                                            |
| フリーリンク作成機能  | アフィリエイトタグを含んだURLを作成できる機能です。余分なhtmlタグが付かない分、画<br>像、テキスト、flashへの埋め込みなど幅広い用途にご利用いただけます。基本的なhtmlタ<br>グの知識がある方向けの機能です。 |

# <商品リンク作成方法>

| □ <u>イークリック(e-click</u> | Auto                                                                                                    | 提携中                                                                                                    |
|-------------------------|----------------------------------------------------------------------------------------------------|----------------------------------------------------------------------------------------------------|
| 成果報酬                    | 100.0%                                                                                                    | ◎ リックコード取得                                                                                                   |
| 広告主                     | 株式会社日本システム開発                                                                                                    |                                                                                                    |
| プログラム内容                 | e-click アフィリエイター募集!!!<br>新規登録で1000円をプレゼント!<br>あなたのサイトでイークリックをご紹介いただくと、<br>登録がある周にご紹介料をお支払いしています。<br>最初の5000円支払い塔か2000円になります!<br>是非、ご紹介下さい!<br>く最低換金額:5000円→2回目から2000円 翌々月末振込<br>全難料: ●第2月0日/-100/2010日から2000円 翌々月末振込 | ペナー・サンフルを見る       商品リンク作成       ロコミレビューを見る       ロコミレビュー投稿       大witter投稿       広告主にメッセージ送信       本人頃入発生ボクン |
| 成果発生条件                  | サイトオーナー登録1件に付き、報酬額 600円 です。<br>※サイトオーナー新規登録で1000円の報酬額をブレゼント!                                                                                                    | 三 今すぐショッピング                                                                                                  |
| 成果キャンセル条件               | ご紹介頂いたサイトオーナーが、イークリックの審査に通らない場合<br>ご紹介頂いたサイトオーナーが、ご登録から1ヶ月以内にパナーを貼らない場合                                                                                                    |                                                                                                    |
| 提携サイト条件                 | ご紹介頂、たサイトオーナーがイークリックの審査に通り、ご登録から1ヶ月以内にパナーを貼って頂、た場合<br>※サイトオーナー専用管理画面内のレポートでは、イークリックにお申し込み頂、た時点で「申込み数」として力<br>ウントされますがまだ審査段階です。                                                                                       |                                                                                                    |
| リスティング広告                | リスティング広告を認める                                                                                                    |                                                                                                    |
| バナークリック有効期間             | 30日                                                                                                    |                                                                                                    |
| 本人購入 フスティング             | 商品リンク<br>twitter投稿                                                                                                    | 提携解除                                                                                                    |

商品リンク可の広告プログラムには、「商品リンク」のボタンが表示されます。 ボタンをクリックすると、商品リンク作成ツールのページに飛びます。 記載されている手順に従ってリンクを作成して下さい。

| <u>イークリック (e-dlick)</u>                                                                                                    |                                                                               |         |  |  |  |  |
|----------------------------------------------------------------------------------------------------|-------------------------------------------------------------------------------|---------|--|--|--|--|
| 画像リンクテキストリン                                                                                                    | ク フリーリンク (7) 商品リンク作成機能と                                                       | <u></u> |  |  |  |  |
| 広告プログラムURL ※必須                                                                                                    | http://                                                                       | ]       |  |  |  |  |
| 商品画像URL ※必須                                                                                                    | http://                                                                       |         |  |  |  |  |
| 掲載サイト                                                                                                    | アフィリエイトを始めよう!                                                                 |         |  |  |  |  |
| 上のフォームに必要な<br>ここにコードが生成さ                                                                                                    | <b>リンクコード作成</b><br>上のフォームに必要な情報を入力し、リンクコード作成ボタンをクリックしてください。<br>ここにコードが生成されます。 |         |  |  |  |  |
| <ol> <li>「広告プログラムURL」に紹介したいページのURLを入力して下さい。</li> <li>「商品画像URL」にパナーにしたい画像のURLを入力してください。</li> <li>「提携サイト」で商品リンクを使用するサイトを選択して下さい。</li> <li>「リンクコード作成」ボタンをクリックしてください。リンクコードが表示されます。</li> <li>※誤入力を防ぐためにも、URL」は出来るだけ手入力せずコピーして貼り付けてください。</li> </ol> |                                                                               |         |  |  |  |  |

<商品リンク可能な広告プログラムの探し方>

- 1. 管理画面メニュー「広告を探す」から「かんたん検索」ページに飛んでください
- 2. オプションの項目で「商品リンクOK」にチェックを入れてください
- 3. 検索ボタンを押すと、「商品リンク可能」な広告プログラムが表示されます
- ※ 提携中、かつ商品リンク可能な広告プログラムを探したい場合は、「詳細検索」ペ ージにて提携状況の項目で「提携中」を選択、プログラム種別の項目で「商品リン ク可能」にチェックを入れて検索してください。

<どんな時に使われていますか?>

商品の紹介記事を掲載する際に非常によく利用されます。下記のような問題が解決 できるので便利です。

【お悩み】

商品は良い物だけど、バナーがイマイチで正直貼りたくない…

↓ 【解決策】

商品リンク機能で任意の写真を画像バナーとして利用したり、任意の文言でテキスト リンクを作成したりする事ができます! ◆ ロコミレビュー

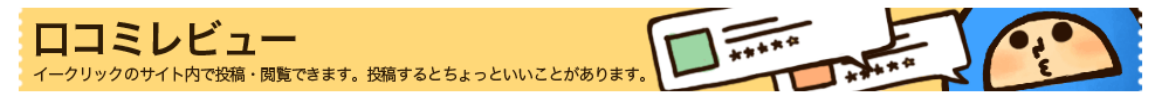

<ロコミレビューとは>

広告バナー掲載済みのサイトや商品などについて評価し、ご自身の体験談や感想を 投稿できる機能です。

<ロコミレビューの特徴・メリット>

- レビュー内のリンクはご自身のリンクコードですので、他のサイトオーナーがクリックするとここからも成果が発生します
- 2. 写真投稿ができます
- 3. 広告主からレビューに対するコメントがくることがあります(必ずではありません)
- あなたのサイトの被リンクが増えます。被リンク数はサイトオーナー管理画面TOP ページで確認できます。
- 広告評価を元に新しい商品を探すこともできます。広告プログラム名の横「提携 する」ボタンをクリックすると簡単に提携できます。

<ロコミレビューの表示場所について>

投稿された記事は、e-clickのサイトトップページとサイトオーナー管理画面、対象広告主管理画面内に表示されます。

公開する場合、「サイトオーナー管理画面+e-click TOPページ」「サイトオーナー管理 画面」から選択できます。

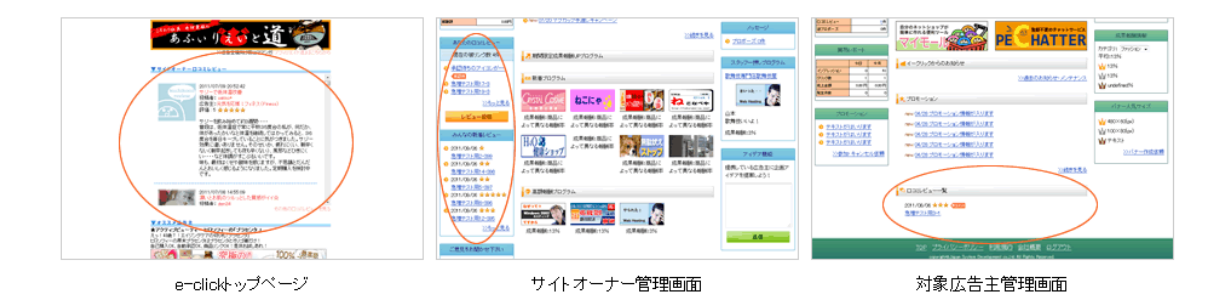

くロコミレビューを投稿するには>

- 1. レビューしたい広告主と提携してください。
- 2. バナーを掲載してください。
- 3. 掲載後、すぐに投稿できます。
- 4. e-clickスタッフが内容を確認後、公開されます。
- 5. 公開されたことをお伝えするメールがご登録メールアドレス宛に届きます。

※内容確認後、残念ながら却下されることもございます。却下理由については却下の お知らせメールやロコミレビューの規約をご確認ください。

<口コミレビューの編集>

公開後も編集可能です。

※同じ広告プログラムに対して複数のロコミレビューを投稿することはできません。新 しく投稿したい場合は古いレビューを上書きする形になりますのでご注意ください。

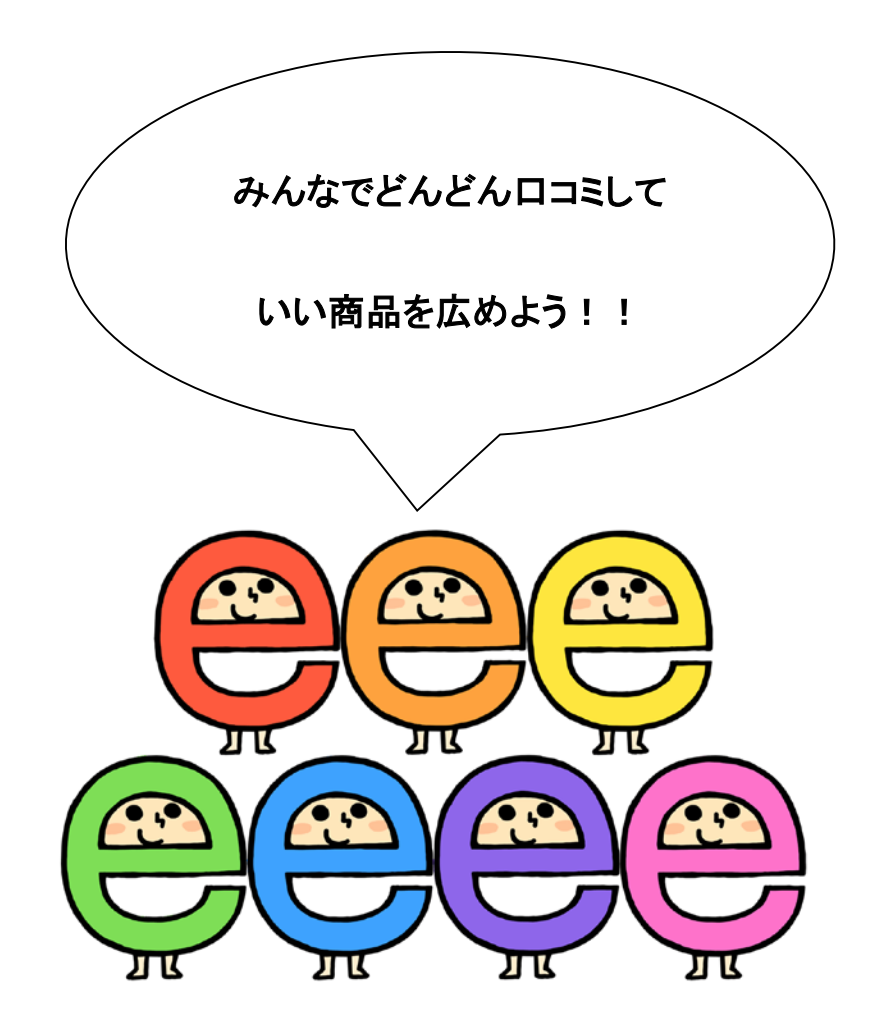

◆ 逆プロポーズ

**逆プロポーズ** 自分の希望の成果報酬で広告主に提携を持ちかけられます。やる気のある方、自信のある方はご活用ください!

ご希望の成果報酬を広告主に交渉できます。「熟練」以上のランクになると利用でき る機能です。

|                 | はる報酬率     | 提携中         |  |  |
|-----------------|-----------|-------------|--|--|
|                 |           | 💊 リンクコード取得  |  |  |
|                 |           | (パナーサンプルを見る |  |  |
| 送が完了したユーザー      | 商品リンク作成   |             |  |  |
| 発送が完了しなかった、キャンセ | ロコミレビュー投稿 |             |  |  |
|                 |           | twitter投稿   |  |  |
|                 |           |             |  |  |
| 杲確定目安           | 30日       | 広告主にメッセージ送信 |  |  |
| r投稿             |           | 提携解除        |  |  |

プログラム検索結果一覧より、逆プロポーズしたいプログラムを見つけて、 逆プロポーズボタンをクリックしてください。逆プロポーズの申請が出来ます。

<逆プロポーズご利用上の注意>

- ・ 逆プロポーズを受けるかどうかは、広告主が決定しております。
- 同じ広告プログラムに対しては、月1回のみの申請となっております。金額を変更して複数回申請する行為は禁止となっています。
- ・ 逆プロポーズ却下理由はお答えできません。
- 広告主からクレームがあった場合、場合によっては当機能が利用できなくなります。あらかじめご了承ください。
- ・ 逆プロポーズは、基本的にご自身の登録カテゴリと同じカテゴリの広告プログラム に対して利用してください。
- ・未提携の広告プログラムに対して利用できる機能です。提携中のプログラムに対してはWEBメール機能をご利用ください。

<サイトオーナーランクとは>

サイトオーナーは、獲得した報酬に応じてランクが上がっていきます。 ランクが上がることで利用できる特典は以下の通りです。

| プレゼントキャンペーン | <u>プレゼントキャンペーン</u> には、一定のランク以上のサイトオーナーしか応募できない<br>プレゼントもあります。                     |
|-------------|-----------------------------------------------------------------------------------|
| 逆ブロポーズ機能    | <u>逆ブロボーズ機能</u> を利用すると、任意の広告主と成果報酬の特別アップ交渉をす<br>ることができます。「熟練」以上のランクになると利用できる機能です。 |
| 広告主からのアプローチ | 広告主から、特別成果報酬での提携依頼がくることがあります。                                                     |
| 新規サイトの追加    | 「熟練」ランク以上の方がサイトを追加する場合、無審査で承認されます。                                                |

<ランクを上げるには>

ランクは獲得報酬の合計によって自動的に変動します。

「駆け出し」~「上級者」は累計、「熟練」以上は直近3ヶ月の報酬の合計でランクが前後します。

| サイトオーナーランク | 3ヶ月合計報酬              |  |
|------------|----------------------|--|
| 天帝         | ¥5,000,000以上         |  |
| 聖帝         | ¥1,000,000以上         |  |
| 皇帝         | ¥500,000以上           |  |
| 覇王         | ¥ 300,000以上          |  |
| 達人         | ¥ 200,000~ ¥ 299,999 |  |
| 名人         | ¥ 50,000~ ¥ 199,999  |  |
| 師範         | ¥ 20,000~ ¥ 49,999   |  |
| 師範代        | ¥10,000~¥19,999      |  |
| 熟練         | ¥5,000~¥9,999        |  |
| サイトオーナーランク | 累計                   |  |
| 上級者        | ¥ 3,000~ ¥ 4,999     |  |
| 中級者        | ¥ 2,000~ ¥ 2,999     |  |
| 初心者        | ¥1,500~¥1,999        |  |
| 駆け出し       | ¥0~¥1,499            |  |

# 登録情報

. . . . . . .

◆ 登録情報変更

変更したい項目の内容を変更し、「内容を確認」ボタンをクリックしてください。
 ニックネームは口コミレビュー投稿に必要です。

| 登録情報変更          |
|-----------------|
| 7732210116/2020 |

変更したい項目の内容を変更し、ページ下部の確認ボタンをクリックしてください。運営サイトの管理はこちら ※印は必須項目です。必ずご入力ください。

| 基本情報の変更    |                       |
|------------|-----------------------|
| サイト運営者     | ◎ 個人 ○ 法人             |
| ※お名前       | テストイークリック             |
| ※お名前(フリガナ) | テストイークリック             |
| ※ニックネーム    |                       |
| ※生年月日(西暦)  | 1987 年 4 月 7 日 (半角数字) |
| ※性別        | ○ 男性 ○ 女性             |

| 住所・連絡先の変更   |                                                                                                    |
|-------------|----------------------------------------------------------------------------------------------------|
| 郵便番号        | 5410056 住所検索                                                                                                    |
| 都道府県        | 大阪府                                                                                                    |
| ご住所         | 大阪市中央区久太郎町                                                                                                    |
| ご住所(建物)     |                                                                                                    |
| ご住所(フリガナ)   |                                                                                                    |
| ご住所(建物フリガナ) |                                                                                                    |
| TEL         |                                                                                                    |
| FAX         |                                                                                                    |
| ※メールアドレス    | E主意] 誤りの無いようにご入力ください。 ※Yahooメール (@yahooco.jpや@ybbne.jp)やGmail(@gmail.com)をご利用の際、迷惑フォル ダロコ間、ホリ、メール自体が届かない場合があります。メルマガの配信を解除していないにも かかわらず、メルマガが届かない場合は、別のメールアドレスをご利用ください。(メルマガゴ<br>・ 週間し一度、必ず配信しています) |

| 振込先の変更 ※ <mark>楽天</mark> | 銀行(旧イーバンク銀行)とジャバンネット銀行は振り込み手数料無料               |  |
|--------------------------|------------------------------------------------|--|
| 金融機関名                    | ジャパンネット銀行<br>※ゆうちょ銀行をご利用の方は <u>こちらをご確認ください</u> |  |
| 支店名                      | イークリック                                         |  |
| 口座種別                     | 普通 マ                                           |  |
| 口座番号                     | (7桁の半角数字)                                      |  |
| 口座名義                     | テストイークリック(全角カナ)                                |  |

内容確認

- 2. 内容を確認し、「送信」ボタンをクリックしてください。
- ◆ 運営サイト管理
- e-clickでは、広告主との提携を登録サイトごとでなく、サイトオーナーと広告主との 個人提携としております。
- ・ 広告主と提携した場合、「サブサイト」上でもバナーを紹介することが出来ます。
- ・ 登録サイトごとに成果確定やレポートの確認が可能です。
- ・サイトの最大登録数は、500サイトです。

<メインサイトについて>

メインサイトは広告主に特にPRしたいサイトを設定していただくと便利です。 基本的には広告主は登録されている全てのサイトを確認し、承認作業を行います。 未提携の広告プログラムに提携申請する際にアピールサイトを変更することができま す。(詳細→14P)

<サイトの削除について>

メインサイトは「変更」のみ、サブサイトは「変更・削除」が行えます。

<e-clickの審査について>

「熟練」ランク(詳細→<u>43P</u>)以上の方がサイトを追加する場合、無審査で承認されます。ツイッターサーチの場合も自動的に承認されます。

運営サイト管理

| サイト名                        | 切替   | サイト管理 |
|-----------------------------|------|-------|
| <u>イークリック</u>               | main | 変更    |
| <u>イークリック</u>               | sub  | 削除 変更 |
| ハッビーポイント                    | sub  | 削除 変更 |
| SEEQショッピングモール               | sub  | 削除 変更 |
| <u>SEEQレビューアフィリエイト</u>      | sub  | 削除 変更 |
| <u>ハッピーポイントーレビューアフィリエイト</u> | sub  | 削除 変更 |
| SEEQショッピングモールーモバイル          | sub  | 削除 変更 |
| イークリック(twitter)             | sub  |       |

新規サイトの追加

#### ◆ メールマガジン受信設定

必要な情報だけを受信できるように、e-clickから配信されるメールマガジンの受信可 否を設定します。

設定内容を変更する場合には、該当内容を選択の上、設定を保存してください。 ※受信拒否をしても、重要なお知らせなどは配信されることがございます。 メールアドレス変更(詳細→<u>45P</u>)

| 送信先メールアドレス info@e-cl                          | ick jp            | <u>メールアドレス変</u>                                 |
|-----------------------------------------------|-------------------|-------------------------------------------------|
| 受信メール設定                                       |                   |                                                 |
| <ul> <li>✓ 新着情報</li> <li>✓ プロモーション</li> </ul> | ☑ メールマガジン         |                                                 |
|                                               |                   |                                                 |
| 受信したい特定のカテゴリがある場合                             | は以下より選択してください。    |                                                 |
|                                               |                   | □ 내생승기 明治                                       |
|                                               |                   |                                                 |
|                                               |                   |                                                 |
|                                               |                   | <ul> <li>オングレンヨッピンジ</li> <li>オフィス 用品</li> </ul> |
|                                               | □ 〒城 恭祭           |                                                 |
| □ 旅行·航空券                                      | □ 趣味・コレクション       | □ ビジネス・金融・株式・保険                                 |
| □ 弟效, 健康                                      | <br>□ 家電製品・パンコン   | <br>□ 不動産・賃貸                                    |
|                                               |                   | —<br>  子の他                                      |
|                                               | □ 結婚相談            |                                                 |
|                                               | □ インテリア雑貨         |                                                 |
|                                               | □ ステーショナリー        | □ =・                                            |
| ■ 検索エンジン・リンク集                                 | 🔲 飲食・グルメ          | 懸賞・<じ                                           |
|                                               | □ ベビー・キッズ         | 📃 自己紹介・日記                                       |
| □ 芸能·文化                                       | 🔲 コンピュータ          | 🔲 ポイントサービス                                      |
| 📃 エンターテイメント                                   | 🔲 コンピュータ(ハードウェア)  | 🔲 オリジナル                                         |
| ─ 本・雑誌                                        | 🔲 コンピュータ(ソフトウェア)  | 🔲 イベント・パーティーグッズ                                 |
| □ アート・写真                                      | □ インターネットサービス     | 🔲 その他                                           |
| 二 立道:                                         | □ しいカルサービー・キフテ ハガ |                                                 |

新着情報は毎週金曜日17:00頃、 「【e-click:新着情報】今週もこだわり商品プログラムがサービス開始!」という件名で 送信されます。プロモーション(→24P)、メールマガジンは不定期に送信されます。 ◆ リンクの表示設定

広告リンク(画像バナー・テキストバナーなど)がクリックされた時に移動するリンク先のページの表示方法を設定できます。

この設定は、e-clickで生成するすべての広告リンクに反映されます。

| アフィリエイト | リンクの表示設定(target="_blank"の設定)                             |  |
|---------|----------------------------------------------------------|--|
|         | □ 広告リンクがクリックされた時に、ページを新規ウィンドウで表示する(target='_blank'を設定する) |  |

<target="\_blank"(ターゲットブランク)とは>

リンクがクリックされた時に自動で新規ウィンドウを開いて表示させるタグです。 「リンク先が新規ウィンドウで開く」=「自分のサイトの表示を残したままに出来る」の で、訪問者がリンク先からサイトに戻る手間が省けるうえ、リンク先からそのまま戻っ てこない(=成果に繋がらない)といった事をある程度防ぐことができます。

ただし、勝手にウィンドウを開くことを嫌う人もいるので(インターネットに詳しい人に多いようです)ー長一短です。

☆blankの場合

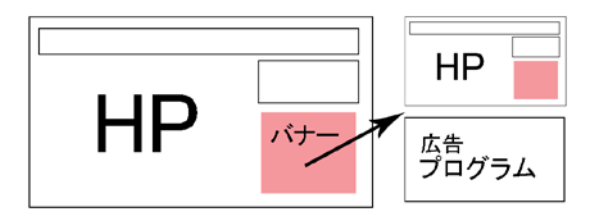

新しいブラウザが立ち上がります。 (HPは下へ)

☆selfの場合

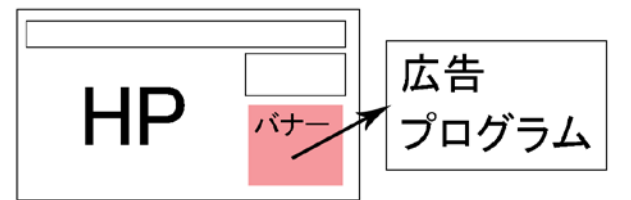

現在表示されているブラウザに 上書きの形で新しいサイトが表示 されます。

#### ◆ パスワード変更

半角英数6文字以上255文字以内でご入力下さい。

半角英数6文字以上255文字以内でご入力下さい。

| 現在のバスワード     | ••••• |
|--------------|-------|
| 新しいバスワード     |       |
| 新しいバスワード(確認) |       |
|              | 変更    |

※※※※※※※※※※※※※※※注意点※※※※※※※※※※※※※※※※ ログインIDをお忘れの際はお手数ですが <u>info@e-click.jp</u> までご連絡ください。 平日9:00-12:00/13:00-17:00

(お急ぎの際はTEL:06-6121-7363まで)

↓パスワードをお忘れの際はこちらのページから仮パスワードを発行してください↓

http://www.e-click.jp/owners/welcome/reset\_password

(e-click TOPページからも再発行ができます。)

\*\*\*\*\*

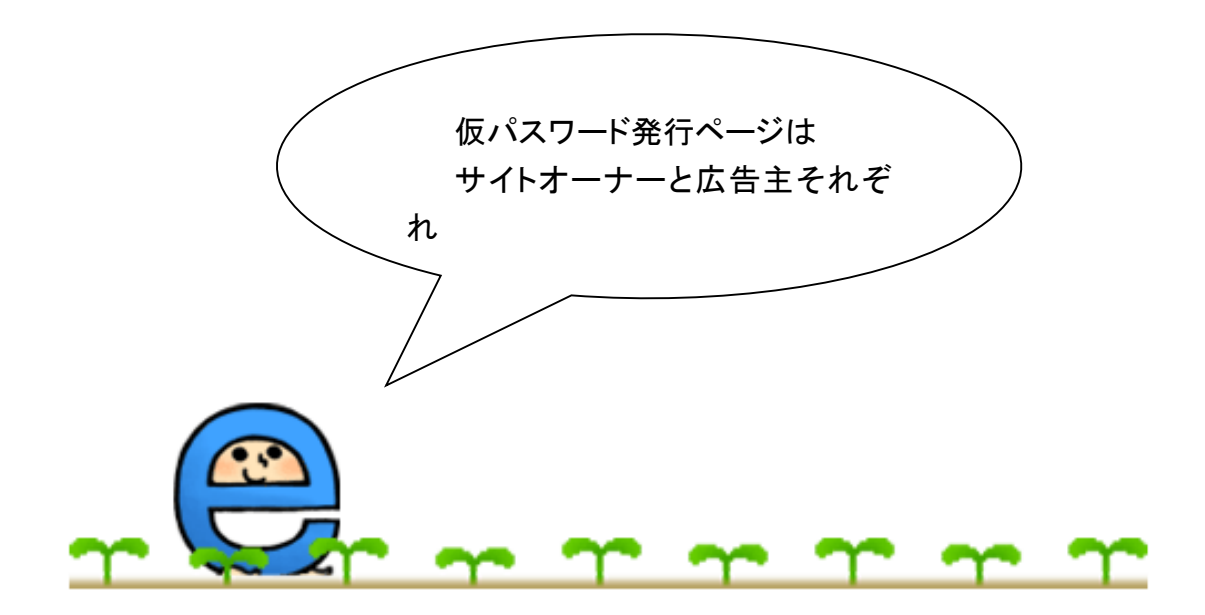

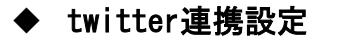

twitter投稿機能 イークリック管理画面から、提携している広告主ブログラムについてつぶやけます。

e-click管理画面から、提携している広告プログラムについてtwitterで呟けるようになりました。e-clickの「商品レビュー」と合わせて使えば、さらに効果的です。 お気に入りの広告プログラムをどんどん呟きましょう!

# 【twitter投稿機能の使い方】

1. 「アプリを認証する」ボタンをクリックします。

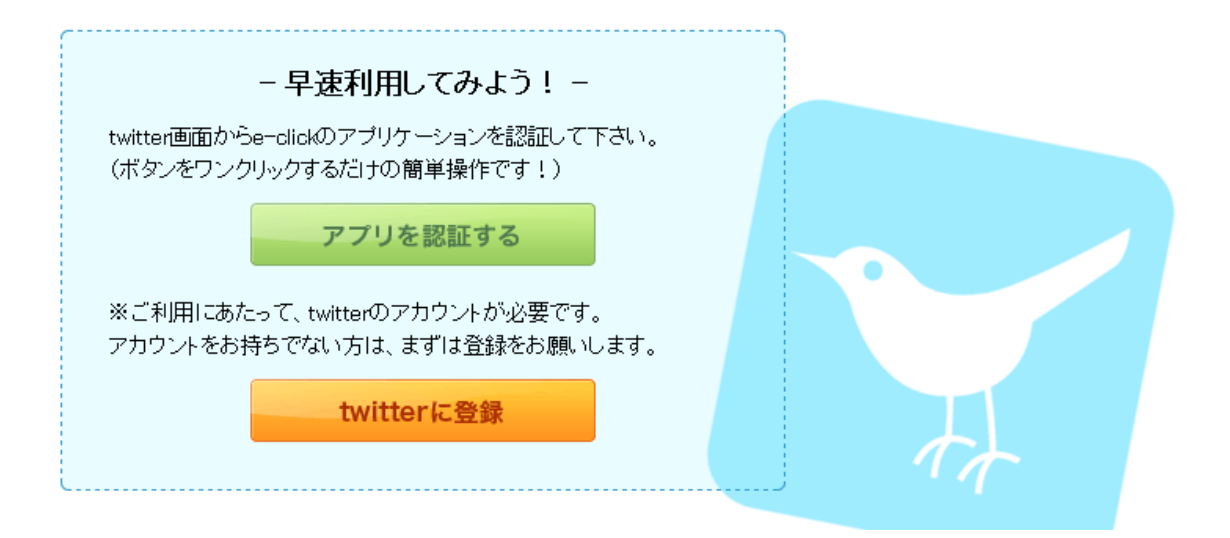

# 2. twitterのアプリケーション認証画面でもう一度「アプリを認証」ボタンを押します。

| • ブロフィールを更新する。<br>• ツイートする                                                                               | す。このアプリケーションを使って、ア<br>フィリエイトタグを含むツイートをすること<br>が出来ます。           |
|----------------------------------------------------------------------------------------------------|----------------------------------------------------------------|
| ユーザー名、またはメールアドレス                                                                                         |                                                                |
| パスワード                                                                                                    |                                                                |
| ■ 保存する・バスワードを忘れた場合はこちら                                                                                   |                                                                |
| 連携アブリを認証キャンセル                                                                                            |                                                                |
| この連携アブリを認証しても、次の動作は <b>許可されません。</b><br>• ダイレクトメッセージを見る。<br>• Twitterのパスワードを見る。                           |                                                                |
| 設定のアプリ連携からいつでも連携アプリの許可を取り消すことが<br>連携アプリを認証することでTwitterのサービス利用規約に同意し<br>利用情報はTwitterにも共有されます。詳細についてはプライバシ | <sup>ら</sup> できます。<br>たことになります。また、いくつかの連携アプリの<br>ーポリシーをご覧ください。 |

3. アプリケーションの認証が完了し、twitter投稿機能が使えるようになりました。

| アカウントの認証が完了いたしまし                                      | ,t <sub>こ</sub> 。                                       |       |
|-------------------------------------------------------|---------------------------------------------------------|-------|
| 提携済みのtwitter投稿可能広告つ<br>新たに提携するなら、「 <u>広告主詳細</u><br>い。 | プログラムは <u>12件</u> あります。<br><u>1検索</u> 」からプログラムを検索し、提携申請 | してくださ |
| twitter投稿 このアイコンだ<br>「つぶやき」可                          | が表示されている広告プログラムはすべて<br>「能です。                            | 5     |
|                                                       |                                                         |       |

4. プログラムの検索結果画面で気になるプログラムの「twitter投稿」ボタンをクリックしてください。

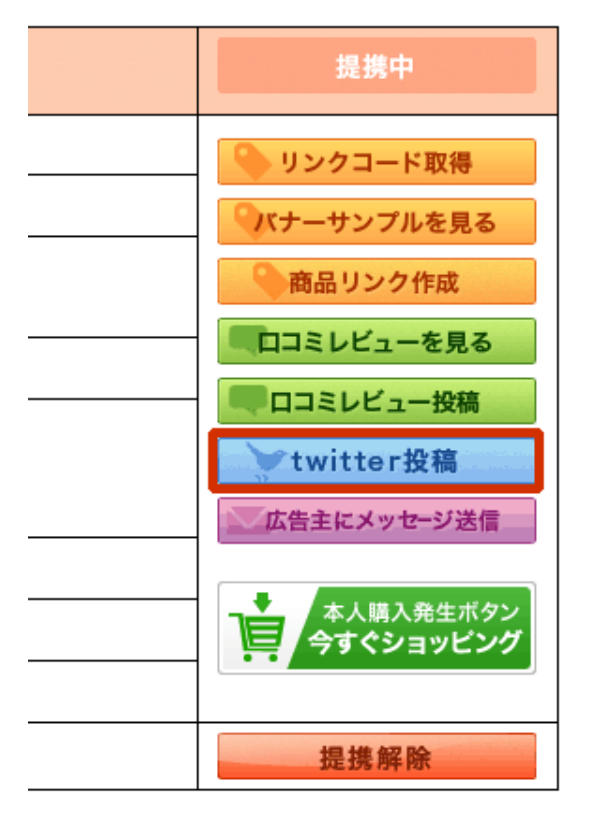

5. e-clickの入力ボックスから直接ツイートできます。

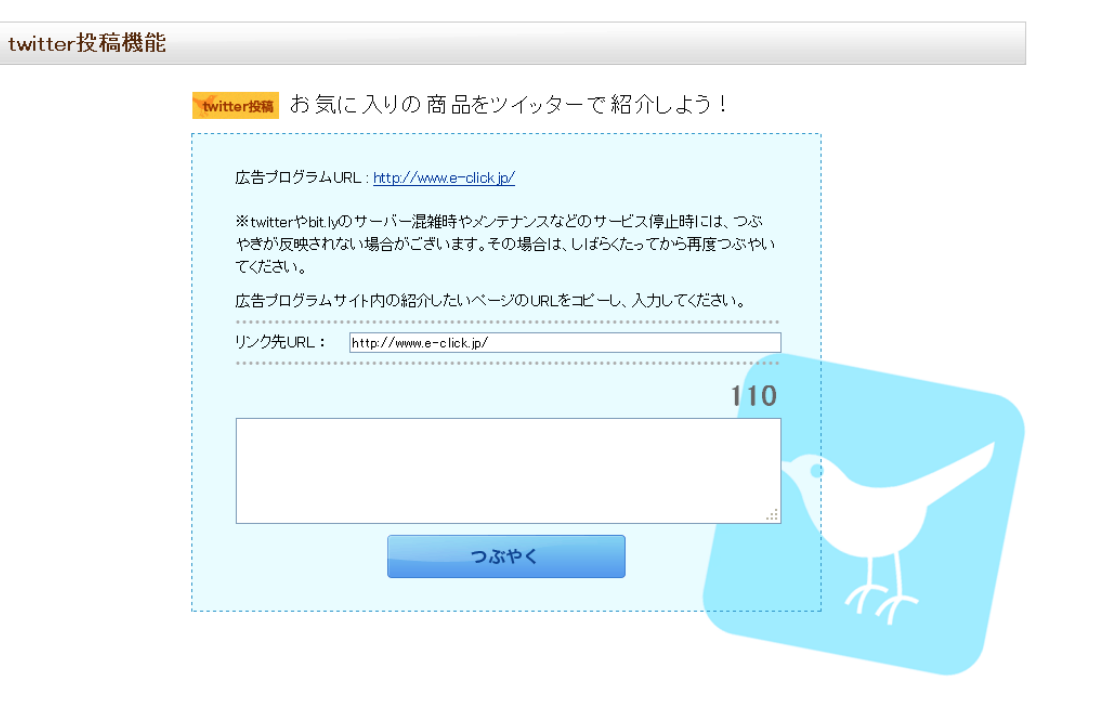

6. 投稿が完了しますとtwitterのタイムラインにツイートが反映されます。

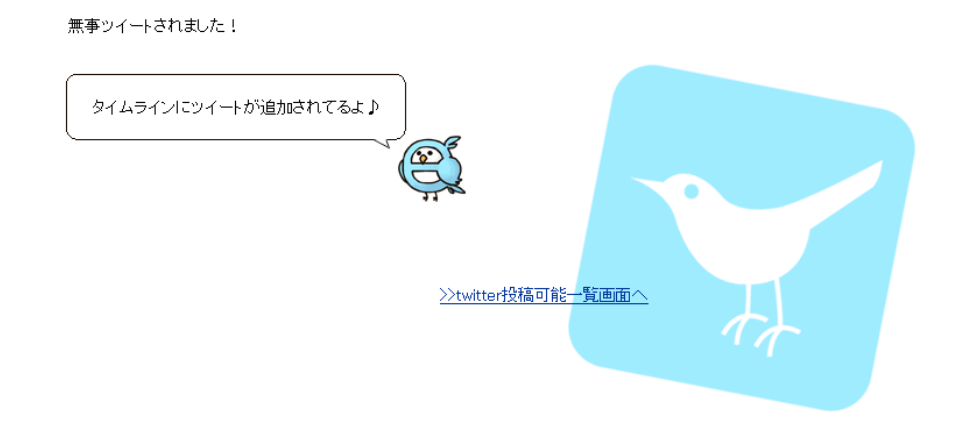

#### ※※※※※※※※※※※※※※注意点※※※※※※※※※※※※※※

- ・ 機能をご利用になるにはツイッターのアカウントが必要になります。
- ・ ツイッター機能は携帯電話ではご利用になれません。
- ・ ツイッター機能を利用したつぶやきはe-clickに登録済のサイトであれば掲載しても 問題ございません。ただし、未登録のサイト(ブログ含む)にアフィリエイトリンクを 貼る事は利用規約で禁止されています。

※サイトオーナー利用規約

■第18条(禁止事項)(4)登録されたサイト以外での広告掲載

http://www.e-click.jp/files/owner\_rules.pdf

未登録サイトからの成果は認められません。

未登録サイトへの掲載が発覚した場合、退会となる可能性がございますので、ご注意 下さい。

## ◆ 退会手続き

以下の内容で退会手続きを行います。

# ※退会した場合、現在確定されている成果報酬を受け取る権利を失います。 (e-clickアフィリエイトプログラムサイトオーナー利用規約 第15条)

| アカウント情報  |                        |
|----------|------------------------|
| ログインID   |                        |
|          |                        |
| 退会理由をお聞か | せください。今後の参考とさせていただきます。 |
|          | □ サイトを閉鎖するため           |
|          | □ サイトを更新する時間がないため      |
|          | □ サイト移転予定のため           |
|          | □ 掲載したい広告がなかったため       |
|          | □ 期待したほど成果があがらなかったため   |
|          | □ 管理画面が使いづらいため         |
|          | □ 他社のアフィリエイトを利用するため    |
| 退会理由     | □ 重複登録があるため            |
|          | □ サポートの対応が悪いため         |
|          | □ 宝くじに当選したため           |
|          | □その他                   |
|          |                        |
|          |                        |
|          |                        |

「報酬が上がらない」「おもしろい広告プログラムがない」という理由で退会を考えていらっしゃる方は、 最後に「<u>バナーを貼る」</u>ページをご確認ください。高成果報酬プログラムや、スタッフのオススメプログラ ムをご紹介しています。

退会する

# お問い合わせ

. . . . . . . . . . . . .

お困りの点がございましたら、こちらのフォームから気軽にご質問ください。 お急ぎの際はお手数ですがお電話でご連絡ください。 TEL:06-6121-7363 営業時間:平日 月~金曜日 9:00-12:00/13:00-17:00

| お問い合わせ |                          |                                      |
|--------|--------------------------|--------------------------------------|
|        | 件名                       | 会員情報の更新ができません。                       |
|        | サイト名                     | ぼわして下さい (特定のサイト)(明まスを問い会わせの場合)     マ |
|        | お問い合わせ内容                 |                                      |
|        |                          |                                      |
|        |                          |                                      |
|        |                          |                                      |
|        |                          |                                      |
|        |                          |                                      |
|        |                          |                                      |
|        |                          | 確認                                   |
|        | <お急ぎの場合><br>お雷話で御連絡ください。 | 相当者が対応いたします。                         |
|        | TEL:06-6121-7363         |                                      |
|        | 呂耒时间:月∼並 9:00-           | 12:00/13:00-17:00                    |
|        |                          |                                      |
|        |                          |                                      |
|        |                          |                                      |
|        |                          |                                      |
|        |                          |                                      |
|        |                          |                                      |
|        |                          |                                      |
|        |                          |                                      |
|        |                          |                                      |
|        |                          | e-click スタッフが親身に                     |
|        | (                        |                                      |
|        |                          |                                      |
|        | $\rightarrow$            | こ条内しまり!!                             |
|        |                          |                                      |
|        |                          |                                      |
|        |                          |                                      |
|        |                          |                                      |
| - 🔨 📚  |                          |                                      |
|        |                          |                                      |

# 成果報酬支払い依頼

. . . . . . . . . . . . . . . .

成果報酬はここから依頼することで支払われます。

1. 管理画面上部もしくは左側より依頼ページに入ります。

| e-click                                                                                                    | こんにちに さん !    | ・         ・         ・ |               | 06-6121-7363 <u>ログアウト</u><br>フレゼント<br>Fヤンペーン WEBメール                |
|----------------------------------------------------------------------------------------------------|---------------|-----------------------|---------------|--------------------------------------------------------------------|
| トップページ                                                                                                    | 広告を探す プロモーション |                       | オススメ機能        | 登録情報                                                               |
| 広告プログラム検索                                                                                                    | Q             |                       |               |                                                                    |
| レポート                                                                                                    |               | 成果報酬3%                | 60            | ックネームの登録はこちらから                                                     |
| (随時更新)<br>今日 昨日 今月<br>キーブー 100000000000000000000000000000000000                                                                                                    |               | 広告主インタビコ              | -yol.43       | 人気ランキング<br>の売り 日ť急増プログラム                                           |
| 表示数         0         0         0           クリック数         0         0         0           申し込み         0         0         0           発生成果         ¥0         ¥0         ¥0 |               | オクワガタ                 |               | <u>厳然したセレブ御用達コ</u><br>スメ【Su美人】                                     |
| 承認成果         ¥0         ¥0         ¥0           成果報酬支払い依頼         本人申し込み                                                                                                    | 敬老の目特集        | 7                     |               | <u>バルーンギフト館</u><br><u>健康食品・健康グッズ販</u><br>売の日本デトックス・スト<br><u>アー</u> |
| 注文回数         0           報酬額         0.00円                                                                                                    | 8月4日交流        | A 244173              | <b>t"lt=!</b> | コミレビュー急増プログラム                                                      |

2. 「支払いを依頼する」ボタンをクリックすると依頼完了です

| 成果報酬支払い依頼 |                   |                             |  |  |
|-----------|-------------------|-----------------------------|--|--|
|           | 成果報酬のご請求は 2000円 カ | ら可能です。 <u>成果報酬支払い依頼について</u> |  |  |
|           | 支払い対象報酬額          | 30,801円<br>支払いを依頼する         |  |  |

※成果報酬額が500円以上であれば支払いを請求することができます。(口座の登録 がまだの方は同ページ内のリンク先から設定できます)

<振込み手数料について> 楽天銀行、ジャパンネット銀行の振込み手数料は無料です。その他の金融機関の場 合、手数料はサイトオーナー様のご負担となります。

# オススメプログラム 貼るコレ!

項目ごとにオススメの広告プログラムを掲載しています。 どの広告プログラムと提携するかお悩みの方はぜひご覧ください。

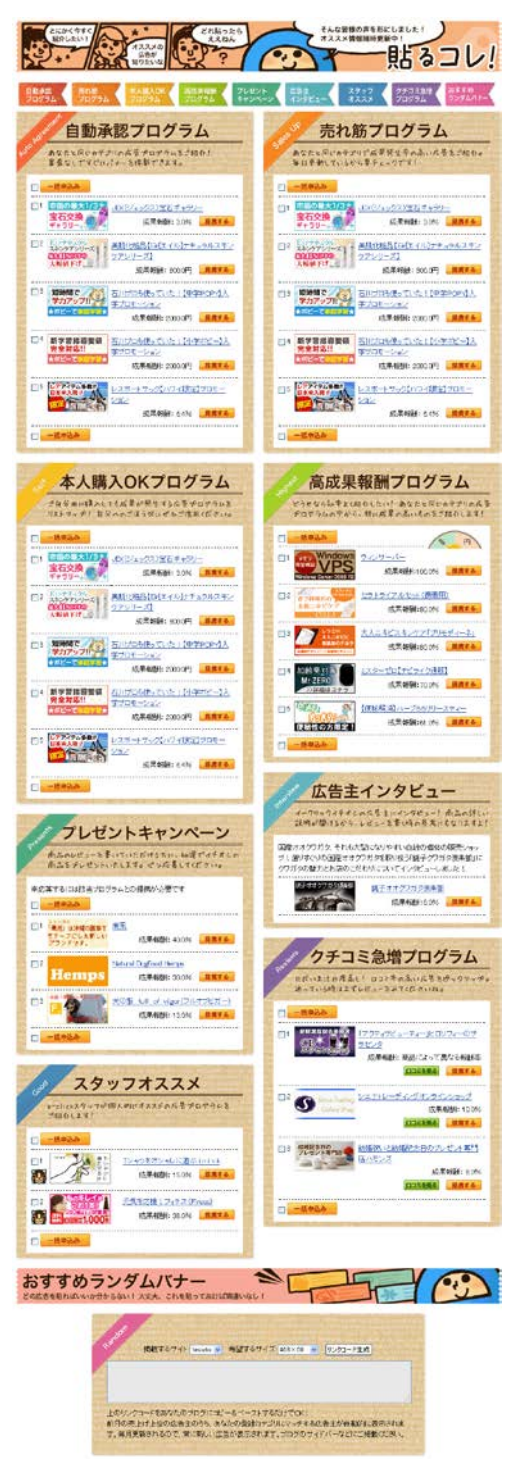

<自動承認プログラム> ご自分と同じカテゴリの広告プログラムをご紹介い たします!すぐにバナーを掲載できます!→21P

<売れ筋プログラム> ご自分と同じカテゴリで成果発生率の高い広告を ご紹介いたします!毎日更新されます!

<本人購入OKプログラム> ご自分用に購入しても成果が発生する広告プログ ラムをご紹介いたします!

<高成果報酬プログラム> ご自分と同じカテゴリの中から特に成果の高い広 告プログラムをご紹介いたします!

<プレゼントキャンペーン> 現在プレゼントキャンペーン実施中の広告プログラ ムです!

<広告主インタビュー> 現在広告主インタビューをTOP画面に掲載中の広 告プログラムです!

<スタッフオススメ> e-clickスタッフがオススメの広告プログラムです!

<クチコミ急増プログラム> ロコミ率の高い広告プログラムをご紹介いたします ! ◆ 全自動ランダムバナー 全自動ランダムバナー作成機能 どの広告を貼ればいいか分からないなら! 大丈夫、これを貼っておけば問題いなし!

ご登録カテゴリ&希望サイズにマッチした、売上げ上位の広告バナー(最大10件)が 自動的に表示されます。毎月更新されるので、常に新しい広告が表示されます。ブロ グのサイドバーなどにご掲載ください。

 ①掲載するサイトを選択し、②希望するサイズを選択し、③どの広告が該当し、どの バナーが表示されるのか確認します。※ただし広告主がそのサイズのバナーを用意 していない場合表示されません。④にリンクコードが生成されます。
 ④のリンクコードを①のサイトにコピーペーストしていただければ完了です!

※表示される広告主と自動的に提携されます。予めご了承ください。

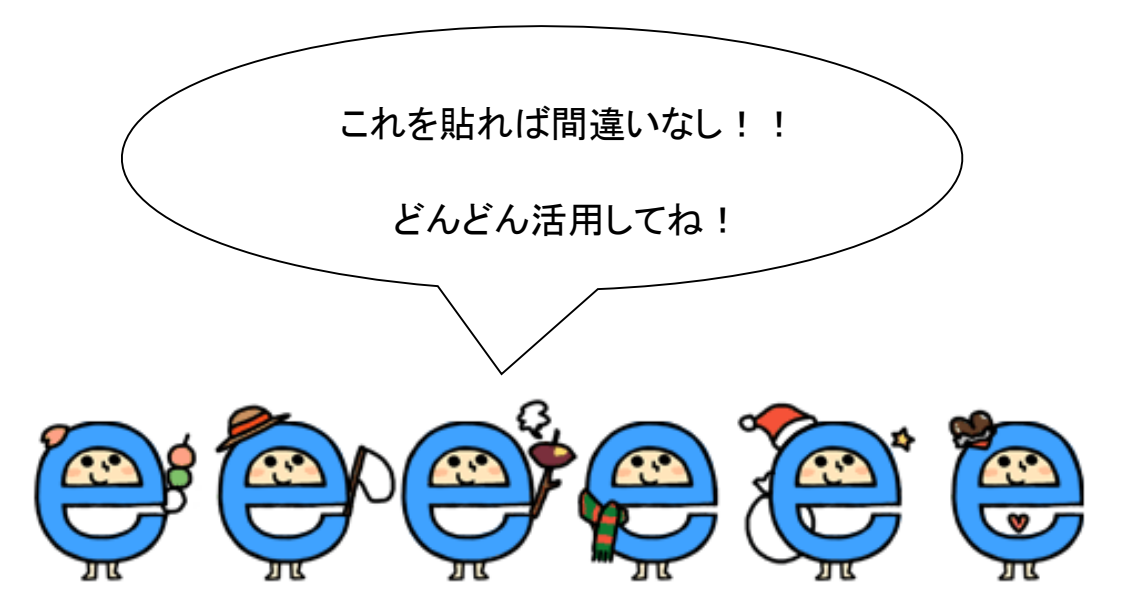

WEBメール

# 提携中の広告主にメールを送信することができます。

|        | e-click           | こんにちは! テストイー<br>プロポーズ新着0件、 | -クリックさん!<br><u>合計3件</u> | ・         ・         ・ |               | 6121-7363 <u>ログアウト</u><br>ゼント<br>WEBメール |
|--------|-------------------|----------------------------|-------------------------|-----------------------|---------------|-----------------------------------------|
|        | トップページ            | 広告を探す                      | プロモーション                 | レポート                  | オススメ機能        | 登録情報                                    |
|        | 広告プログラム検索         |                            | Q                       |                       |               |                                         |
|        | WEBメール            |                            |                         |                       |               |                                         |
|        | ×==-              | 受信トレイ                      |                         |                       |               |                                         |
| 1      | 🖙 新規作成            | 回削除                        |                         |                       |               | 全0件                                     |
| _      | メッセージ送受信          | □ ▼ ▼ <u>件名</u> ▼          |                         | <u>差出人</u> ▼          | <u>送信日時</u> ▼ |                                         |
| 2      | 受信トレイ             |                            |                         |                       |               |                                         |
| 3<br>4 | 送信トレイ<br>下書き      |                            |                         |                       |               |                                         |
| æ      | 関連設定              |                            |                         |                       |               |                                         |
| R      | メッセージテンプレート<br>第夕 |                            |                         |                       |               |                                         |
| ð      | 転送設定              | メッセージが選択されて                | いません                    |                       |               |                                         |

| ①新規作成                    | メールを新規に作成します。            |
|--------------------------|--------------------------|
| ②受信トレイ                   | 受信したメールを確認できます。          |
| ③送信トレイ                   | 送信したメールを確認できます。          |
| <ol> <li>④下書き</li> </ol> | 下書き状態のメールを編集できます。        |
| ⑤メッセージテンプレート             | 文章のテンプレートを作成できます。        |
| 6署名                      | 署名を作成できます。               |
| ⑦転送設定                    | 管理画面に届いたメールを登録したメールアドレスに |
|                          | 転送するよう設定できます。            |
|                          | 広告提供終了のお知らせなどの重要な情報や、キャ  |
|                          | ンペーンなどのお得情報が送られますので、設定さ  |
|                          | れることをオススメします!            |

#### ◆ 新規メール作成

新規メッセージを作成するには、まず送信先の広告主を設定する必要があります。 サイトオーナー検索結果より、メッセージを送信したい広告主を選択してください。 メッセージを送信できるのは、ステータスが提携中の広告主のみです。

1. メニューの新規作成をクリックし、「送信先の選択」ボタンをクリック。

| ウェブメール                    |                                                                                                    |
|---------------------------|----------------------------------------------------------------------------------------------------|
| ×==+                      | 新規メッセージ作成                                                                                                    |
| 📨 新規作成                    |                                                                                                    |
| メッセージ送受信                  |                                                                                                    |
| 受信トレイ(7)<br>送信トレイ<br>下書き  | 新規メッセージを作成するには、まず送信先のサイトオーナーを設定する必要があります。<br>サイトオーナー検索結果より、メッセージを送信したいサイトオーナーを選択してください。<br>メッセージを送信できるのは、ステータスが提携中のサイトオーナーのみです。 |
| 関連設定                      |                                                                                                    |
| メッセージテンブレート<br>署名<br>転送設定 | 送信先の選択                                                                                                    |

- 2. 提携中広告主の一覧が表示されます。
- 3. 「広告主にメッセージ送信」ボタンをクリック。(チェックボックスで複数・一括選択 ができます。その後「メールの送信先に設定」ボタンをクリック。)

| 提携中プログラムー              | -覧                                                                                                    |                                                                                                    |
|------------------------|----------------------------------------------------------------------------------------------------|----------------------------------------------------------------------------------------------------|
| 検索結果1件(1件から1件表示)<br>1  | _                                                                                                    | 表示件数<br>10件   <u>20件</u>   <u>50件</u>                                                                                          |
| ▶ メールの送信先に設定           |                                                                                                    | ① 広告素材の一括取得はこちら                                                                                                    |
| <u> イークリック(e-click</u> | Auto                                                                                                    | 提携中                                                                                                    |
| 成果報酬                   | 100.5%                                                                                                    | 🌑 リンクコード取得                                                                                                    |
| 広告主                    | 株式会社日本システム開発                                                                                                    | 「パナーサンプルを目ス                                                                                                    |
| プログラム内容                | e-click アフィリエイター募集!!!<br>新規整語で1000円をブレゼント!<br>あなたのサイトでイークリックをご紹介にただくと、<br>登録がある度にご紹介料をお支払いしています。<br>最初の5000円支払いをクリアすれば<br>最低支払い類が2000円になります!<br>是ま、ご紹介下さい!<br>く最低換金額:5000円→2回目から2000円 翌々月末振込<br>手数料:楽天(旧イーバンク)銀行、ジャ) ジャット銀行の場合 2010年07月01日から手数料無料!) | <ul> <li>商品リンク作成</li> <li>ロコミレビューを見る</li> <li>ロコミレビューを現る</li> <li>エコミレビュー投稿</li> <li>すwitter投稿</li> <li>広告主にメッセージ送信</li> </ul> |
| 成果発生条件                 | サイトオーナー登録1件に付き、報酬額 600円 です。<br>※サイトオーナー新規登録で1000円の報酬額をブレゼント!                                                                                                    |                                                                                                    |
| 成果キャンセル条件              | ご紹介頂、吃サイトオーナーが、イークリックの審査に通らない場合<br>ご紹介頂、吃サイトオーナーが、ご登録から1ヶ月以内にパナーを貼らない場合                                                                                                    |                                                                                                    |
| 提携サイト条件                | ご紹介頂、たサイトオーナーボイークリックの審査に通し、ご登録から1ヶ月以内コドナーを貼って頂、た場合<br>※サイトオーナー専用管理画面内のレポートでは、イークリックにお申し込み頂、た時点で「申込み数」としてカ<br>ウントされますがまだ審査指指です。                                                                                                    |                                                                                                    |
| リスティング広告               | リスティング広告を認める                                                                                                    |                                                                                                    |
| バナークリック有効期間            | 30日                                                                                                    |                                                                                                    |
| 本人購入 リスティング            | 商品リンク<br>witter投稿                                                                                                    | 提携解除                                                                                                    |

4. 件名、内容を入力後、「確認」ボタンをクリック。

| ウェブメール                                                                                                    |                            |                                                                 |                   |
|----------------------------------------------------------------------------------------------------|----------------------------|-----------------------------------------------------------------|-------------------|
| ×==-                                                                                                    | 新規メッセージ作成                  |                                                                 |                   |
| 🕪 新規作成                                                                                                    | 宛先                         | イークリック(e-click) 送信先の変更                                          |                   |
| <ul> <li>▶ 新規作成</li> <li>×ッセージ送受信</li> <li>受信トレイ</li> <li>送信トレイ</li> <li>下書き</li> <li>関連設定</li> <li>メッセージテンプレート</li> <li>署名</li> <li>転送設定</li> </ul> | 9U元<br>件名<br>テンブレート        | 1 ークシック (e-click) エロランマスト<br>test v (テンプレートを適用)<br>本            | 文2000文字以内 残り2000字 |
|                                                                                                    | <b>署名選択</b><br>□ 送信日時を指定する | test ▼ 署名を挿入<br>2012 ▼ 年 8 ▼ 月 17 ▼ 日 17 ▼ 時 10 ▼ 分<br>下書を保存 確認 |                   |

5. 宛先、件名、内容を確認後、「送信」ボタンをクリック。

| ウェブメール                    |         |                |
|---------------------------|---------|----------------|
| ×==-                      | 送信内容確認  |                |
| 😂 新規作成                    | 宛先      | イークリック(e-dick) |
| メッセージ送受信                  | 件名      | テスト            |
| 受信トレイ                     | テスト     |                |
| 送信トレイ                     | 送信日時の指定 | なし             |
|                           |         | 送信             |
|                           |         | ▲ページのトップに更る    |
| メッビーシテンノレート<br>署名<br>転送設定 |         |                |

## 用語集

☆ 逆プロポーズ・・・未提携の広告主に報酬アップなどの条件付きで提携申請できる 機能です。実績のある方、自信のある方にオススメです。(詳細→42P)

- ☆ ロコミレビュー…実際に商品を使った(サービスを利用した)率直な感想を投稿で きるサービスです。他のサイトオーナーのロコミも閲覧することができます。そこ から自分のサイトに訪問→成果発生という効果を期待できます。広告主からの返 信がつくこともあります。(詳細→40P)
- ☆ 広告主…e-clickでは「アフィリエイト募集サイト・広告提供者」を広告主と呼んでいます。
- ☆ サイトオーナー…e-clickでは「広告主と提携し、自分のHPやブログに広告主サ イトへのリンクを貼り、成果報酬を受取る方」をサイトオーナーと呼んでいます。
- ☆ 商品リンク…任意の画像・テキストなどにアフィリエイトタグを設定できる機能です。(詳細→<u>38P</u>)
- ☆ 成果…実際にアフィリエイト経由で購入に至ること。
- ☆ 成果報酬…成果が発生した場合に振り込まれる報酬です。一定の金額に達成した場合支払いを請求することができます。成果報酬支払い依頼(詳細→56P)
- ☆ Twitter投稿機能…提携している広告プログラムについてTwitterでつぶやける機 能です。(詳細→<u>50P</u>)
- ☆ バナー…広告主が用意した画像、メール、テキストを使用可能です。
- ☆ (広告)プログラム…広告主が登録しているサイトのことです。(検索方法→<u>12P</u>)
- ☆ プレゼントキャンペーン…商品サンプルを抽選でプレゼントします。商品レビュー を登録サイトに掲載していただける事が条件です。(詳細→<u>24P</u>)
- ☆ プロポーズ機能…未提携の広告主から「報酬アップ」など好条件で提携を申請してもらえる機能です。断ることも可能です。(詳細→<u>19P</u>)
- ☆ レポート…日別・月別・成果別・提携広告プログラム別・広告素材(バナー)別に 成果を確認できます。インプレッション(広告が表示された回数)やクリック数も確 認できます。(詳細→26P)

# よくある質問

Q 管理画面に入れません。

- A 広告主用のフォームから入ろうとしていませんか?もしくは広告主用に発行されているIDとパスワードを入力していないかご確認ください。また、文字の前後にスペースが入らないようにご注意ください。IDとパスワードをお忘れの方→49P
- Q 振込み先銀行はどこでも大丈夫ですか?
- A はい。大丈夫です。 e-click(e-click)で推奨している銀行は
   ・ジャパンネット銀行<</li>
   振込み手数料無料!>
   ・楽天銀行(旧:イーバンク銀行)<</li>
   振込み手数料無料!>
   ・三菱東京UFJ銀行 です。
- ※必ず、ご本人名義の金融機関をご登録下さい。
- Q サイト登録は何サイトまでできますか?
- A 最大500サイトまでご登録いただけます。
- Q ブログしか持っていないけれど登録できますか?
- A はい。もちろんご利用いただけます。ただし、ブログサービスによっては、アフィリ エイトを禁止しているところもございますので、ご利用の会社に、まずはお確かめ ください。
- Q 海外に在住している場合はどうなりますか?
- A 海外在住の方でも、銀行口座(郵便局と農協、労働金庫等の一部を除く)が日本 国内にあれば、世界中の方にe-clickの広告主様のサービスを紹介していただく ことができます。

- Q サイトを二つ登録しているのですが、バナー掲載時には「切り替えボタン」とか押 さないでいいのですか?
- A ご理解頂いている通り、バナー掲載時には「サイトによって」切り替えを行なう必要がございます。リンクコードを取得する際に、セレクトボックスで「提携サイト」を 選択することができます。
- Q 提携申請をしたのに広告主の広告(リンク)の取得が出来ません。
- A 提携する広告主が提携申請を受理しない限り、リンクコードを取得することはできません。 提携申請が受理されなかった場合、広告主の表の右上にある「未提携」や「提携中」の欄に「提携否認」と表示されます。 また、「申請中」と表示されている場合は審査中ですので恐れ入りますが今しばらくお待ちください。1ヶ月以上経ちましても「申請中」のままの場合はお手数ですが弊社までお問い合わせください。
- Q マイモールのIDやパスワードが分かりません。
- A こちらにつきましてはお手数ですが弊社までお問い合わせください。IDとパスワードをお伝えいたします。
- Q レポートに表示されている成果額が0円だったり明らかに低かったりします。

A システムの都合上、始めは別の金額が表示されることがございます。
 (例:フィネスのトライアルサイズの場合始めは380円と表示されますが、承認される場合は1,000円に修正されます。)
 各広告の説明部分に記載されていないかまずご確認いただき、それでも不明な場合はお手数ですが弊社までお問い合わせください。

- Q レポートで計算した金額と振込依頼できる金額が違います。
- A 弊社のお支払いシステムとして、広告主から成果報酬の入金があってから初めて振込依頼可能額に反映されるようになります。 そのため、当月の成果などは反映されていない場合がございます。 振込依頼可能額を知りたい場合はレポートではなく、管理画面上の「振込可能金額」(→8P)をご覧下さい。

管理画面のFAQには他にも多数の事案を掲載しておりますのでそちらも併せてご覧 ください。それでもご不明な事柄がございましたらお気軽にお問い合わせください。

> \*\*\*お問い合わせはこちら\*\*\* 電話での対応は平日の9:00-12:00/13:00-17:00です。

> > TEL:06-6121-7363 FAX:06-6121-7525 営業時間:月~金 9:00-12:00/13:00-17:00 MAIL:info@e-click.jp

イークリック株式会社 〒541-0056 大阪市中央区久太郎町3-6-8 御堂筋ダイワビル8階

よくある質問(FAQ): http://www.e-click.jp/faqsec/ e-click(e-click): http://www.e-click.jp/